# 광고관리:카카오픽셀

Updated 2018.10

Copyright © Kakao Corp.

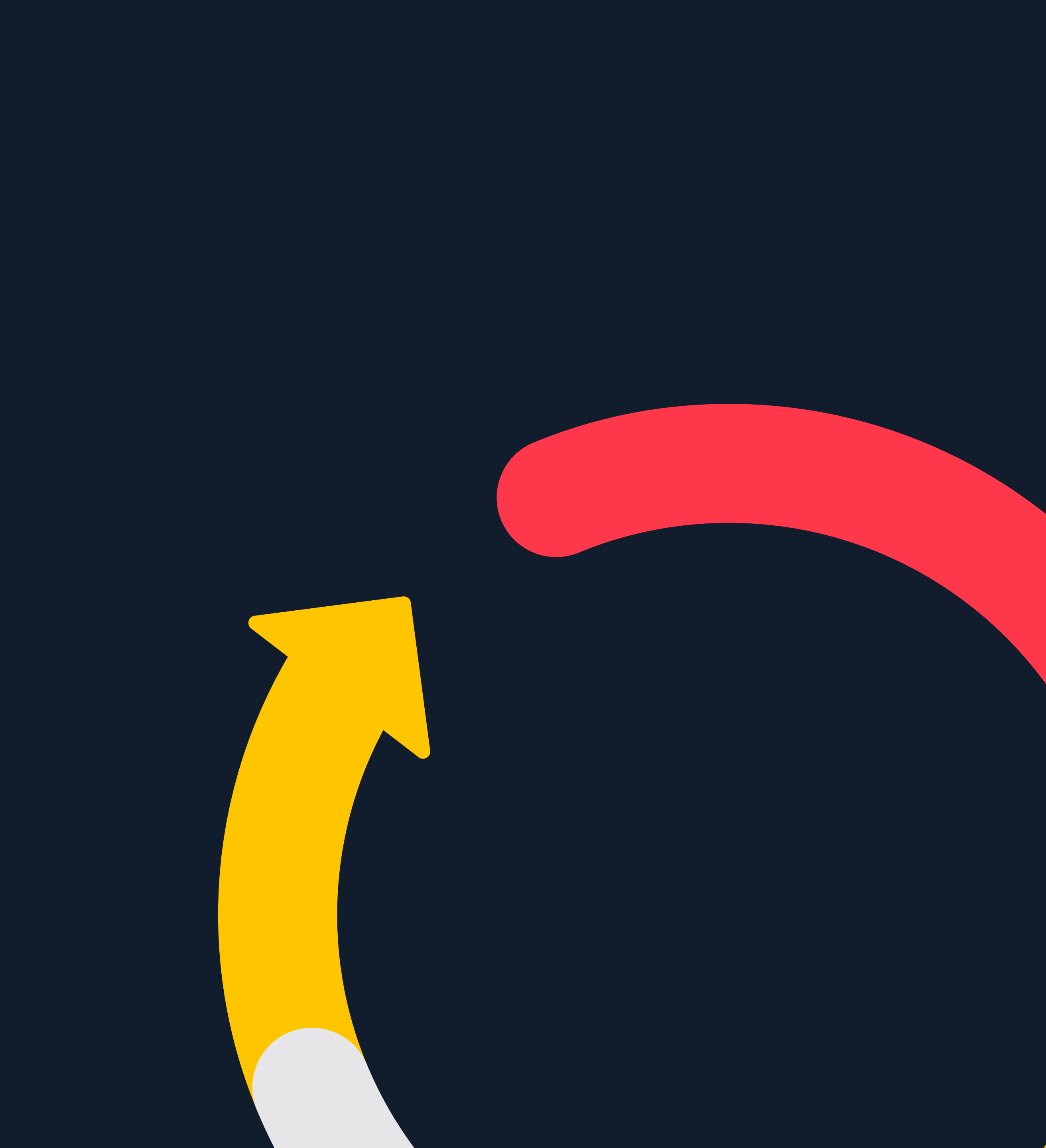

### 03

### 02

### 카카오픽셀 준비하기

카카오픽셀 활용을 위한 프로세스 트랙아이디 생성 스크립트 발급과 설치 픽셀 사용 권한 부여

카카오픽셀 활용하기 전환 리포트 확인하기 맞춤 타겟 설정하기

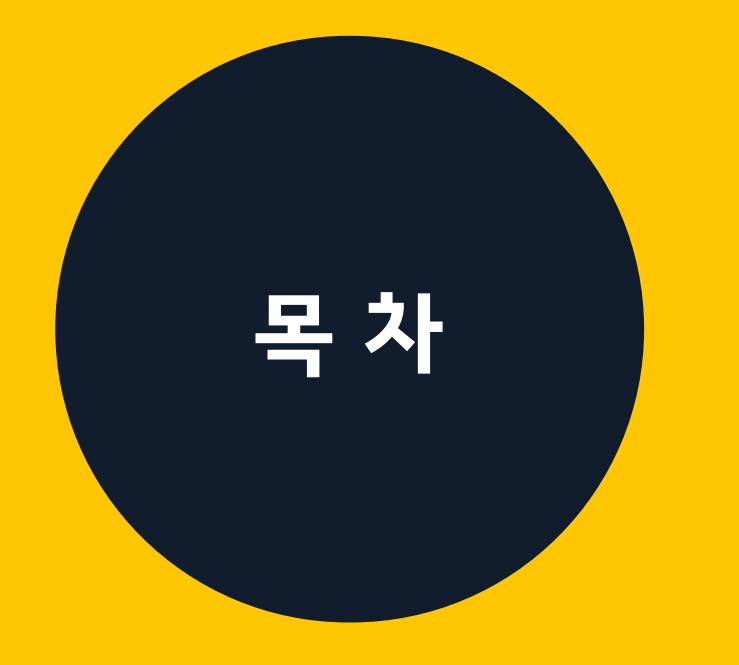

01

카카오픽셀 알아보기

카카오픽셀이란?

카카오픽셀,왜 사용해야 하나요? 카카오픽셀, 어떻게 구성되어 있나요?

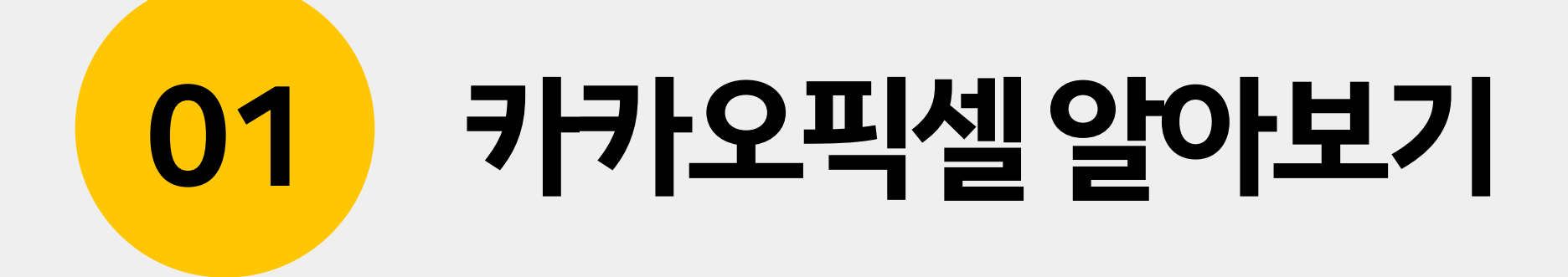

#### **카카오픽셀이란?** 웹사이트에서 일어나는 이벤트를 파악하여 광고 노출 대상 선별과 전환 최적화를 용이하게 사용하기 위한 도구입니다.

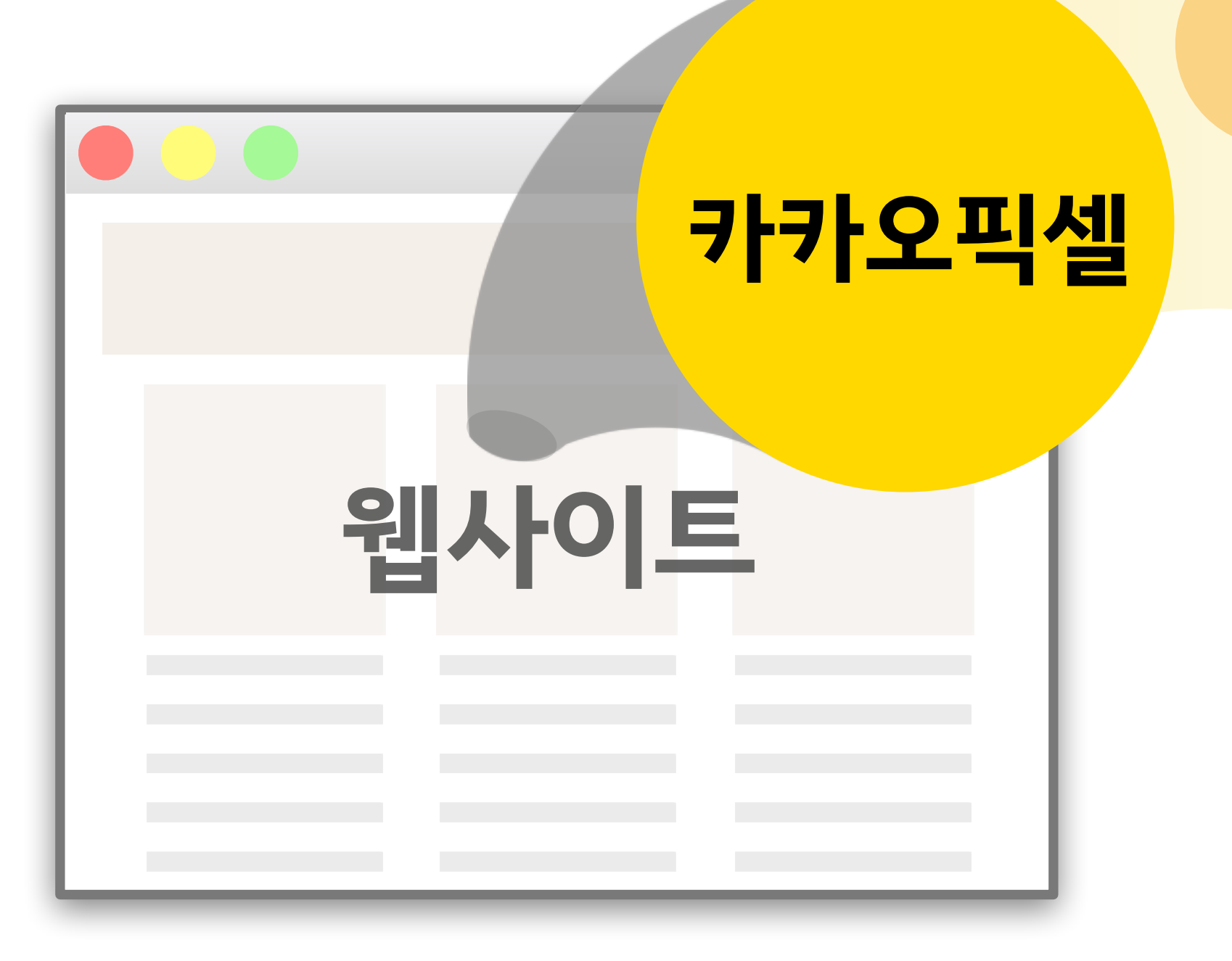

방문

#### 01 카카오픽셀 알아보기

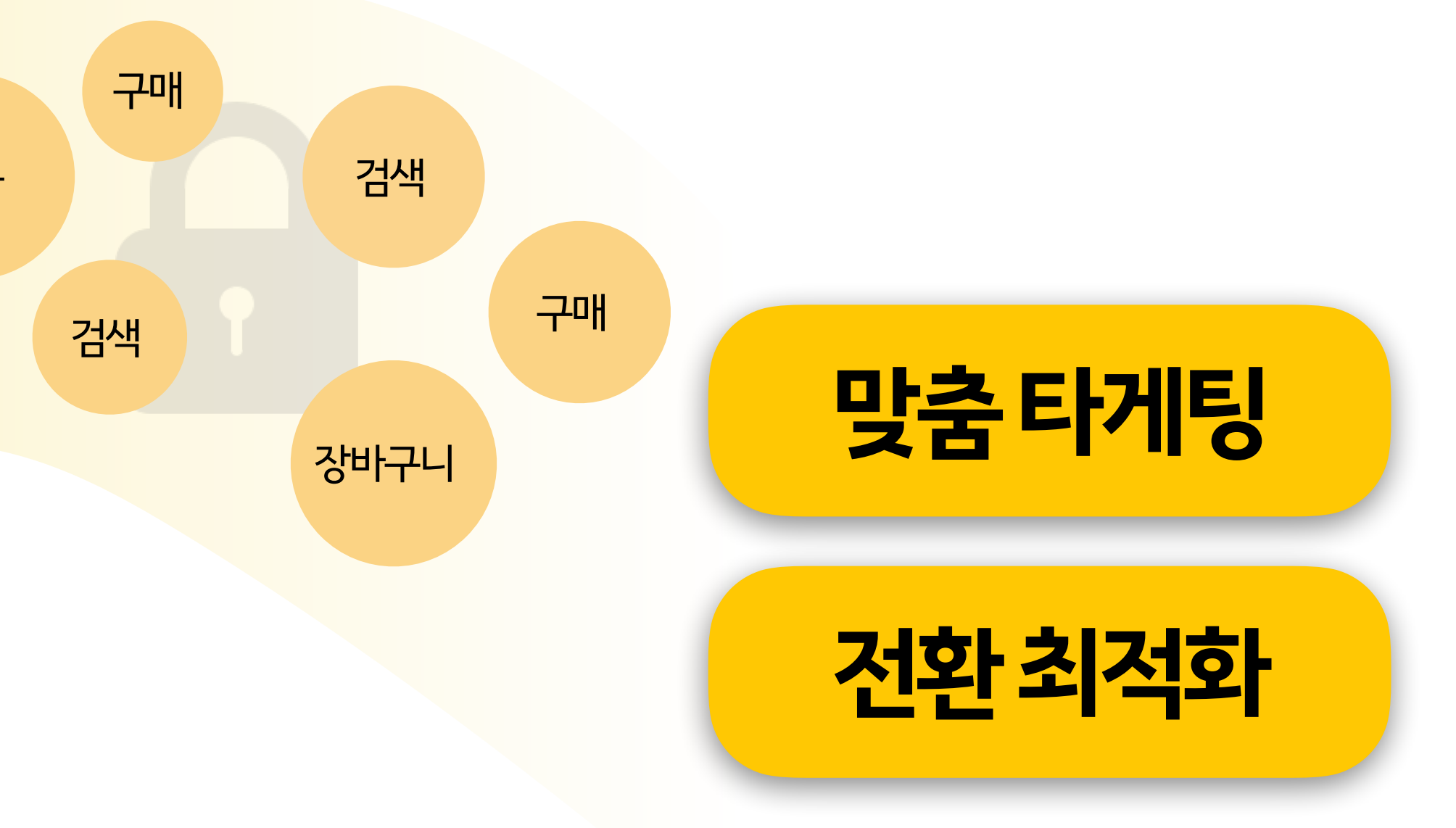

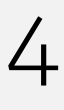

kakao

# **카카오픽셀, 왜 사용해야 하나요?** 전환 리포트를 확인해 광고 전략을 개선하고, 사용자의 온라인 경험을 바탕으로 노출 대상을 선별하고, 전환 최적화 캠페인을 운영할 수 있기 때문입니다.

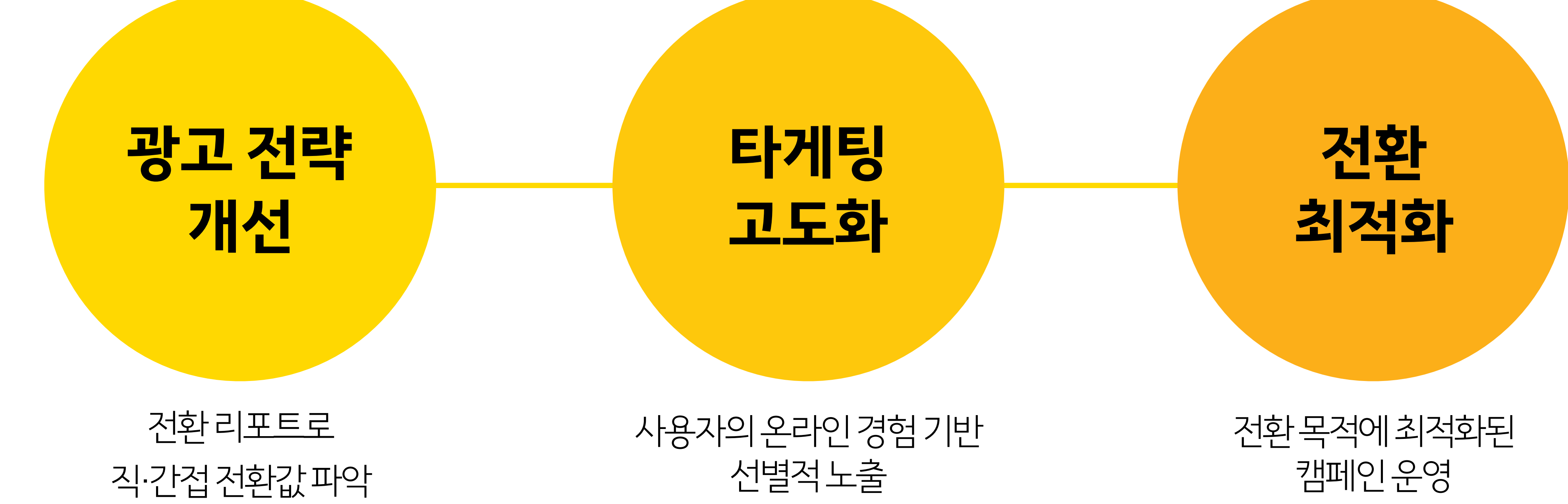

#### 01 카카오픽셀 알아보기

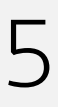

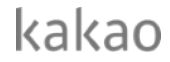

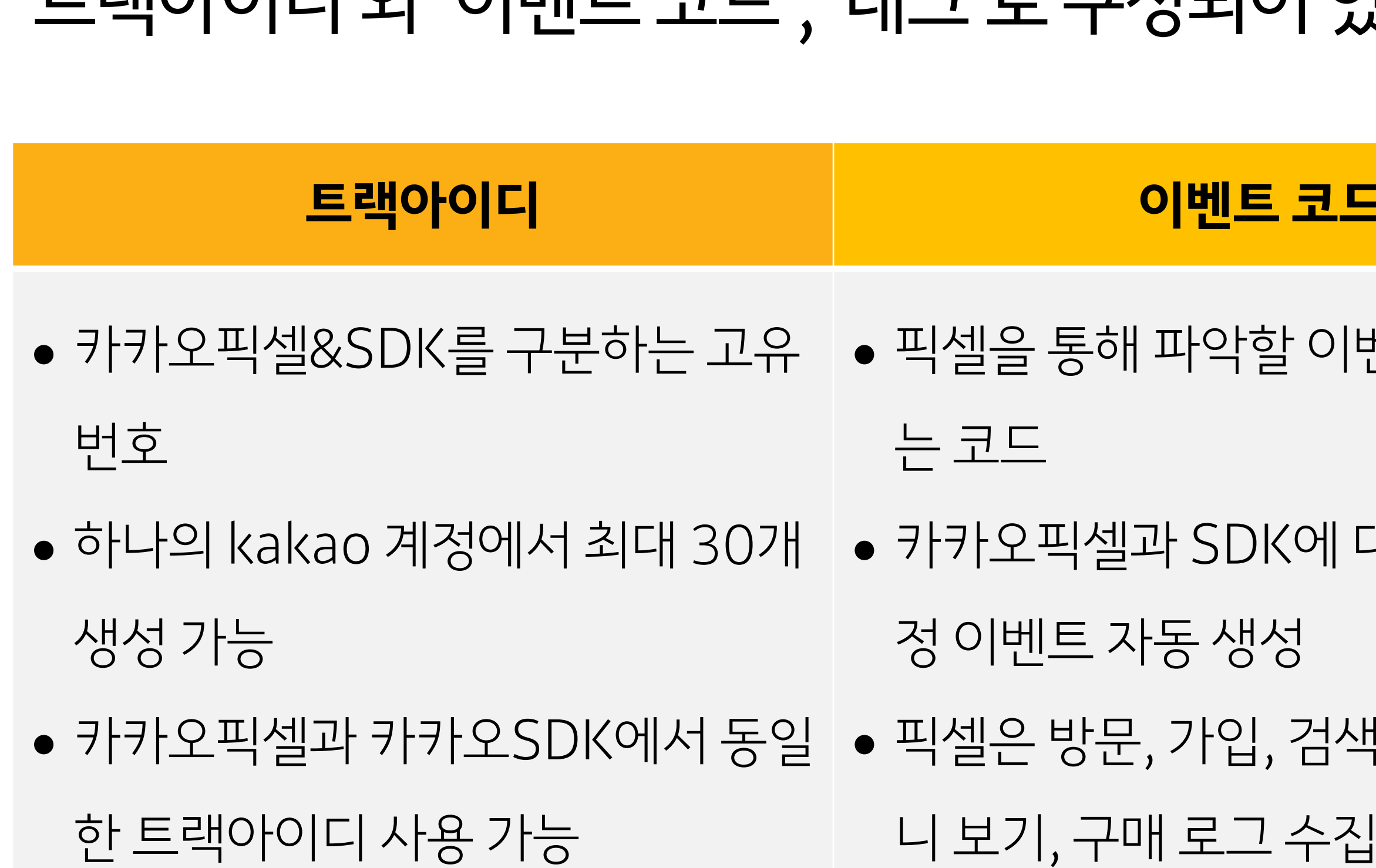

### **카카오픽셀, 어떻게 구성되어 있나요?** '트랙아이디'와 '이벤트 코드', '태그'로 구성되어 있습니다.

#### 01 카카오픽셀 알아보기

| 이벤트 코드         | 태그 (필요시 추가)          |
|----------------|----------------------|
| 따악할 이벤트를 규정하   | ●고정 이벤트의 수집 로그를 추가적으 |
|                | 로 분류하기 위한 구분자        |
| トSDK에 대한 9개의 고 | ●하나의 트랙아이디에서 이벤트 코드  |
| 동생성            | 에 관계없이 최대 30개의 태그 추가 |
| 가입,검색,조회,장바구   | 가능                   |
| 로 그 수진         |                      |

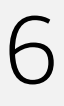

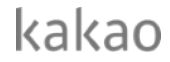

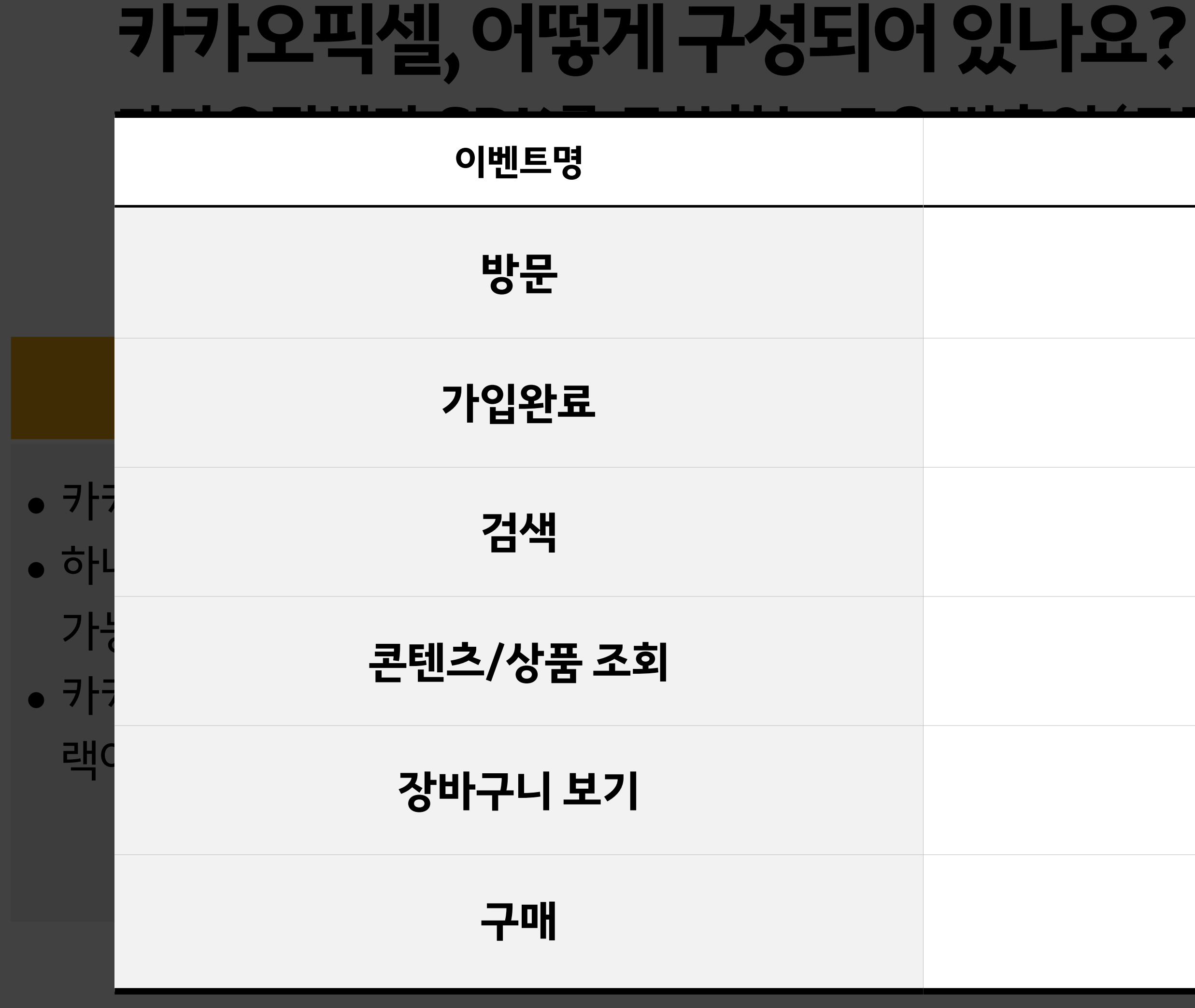

#### 01 카카오픽셀 알아보기

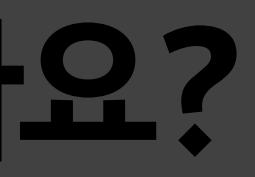

#### 이벤트 코드

#### PageView

#### CompleteRegistration

Search

ViewContent

ViewCart

Purchase

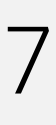

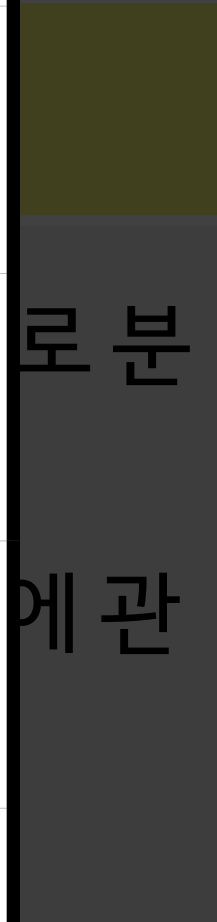

kakao

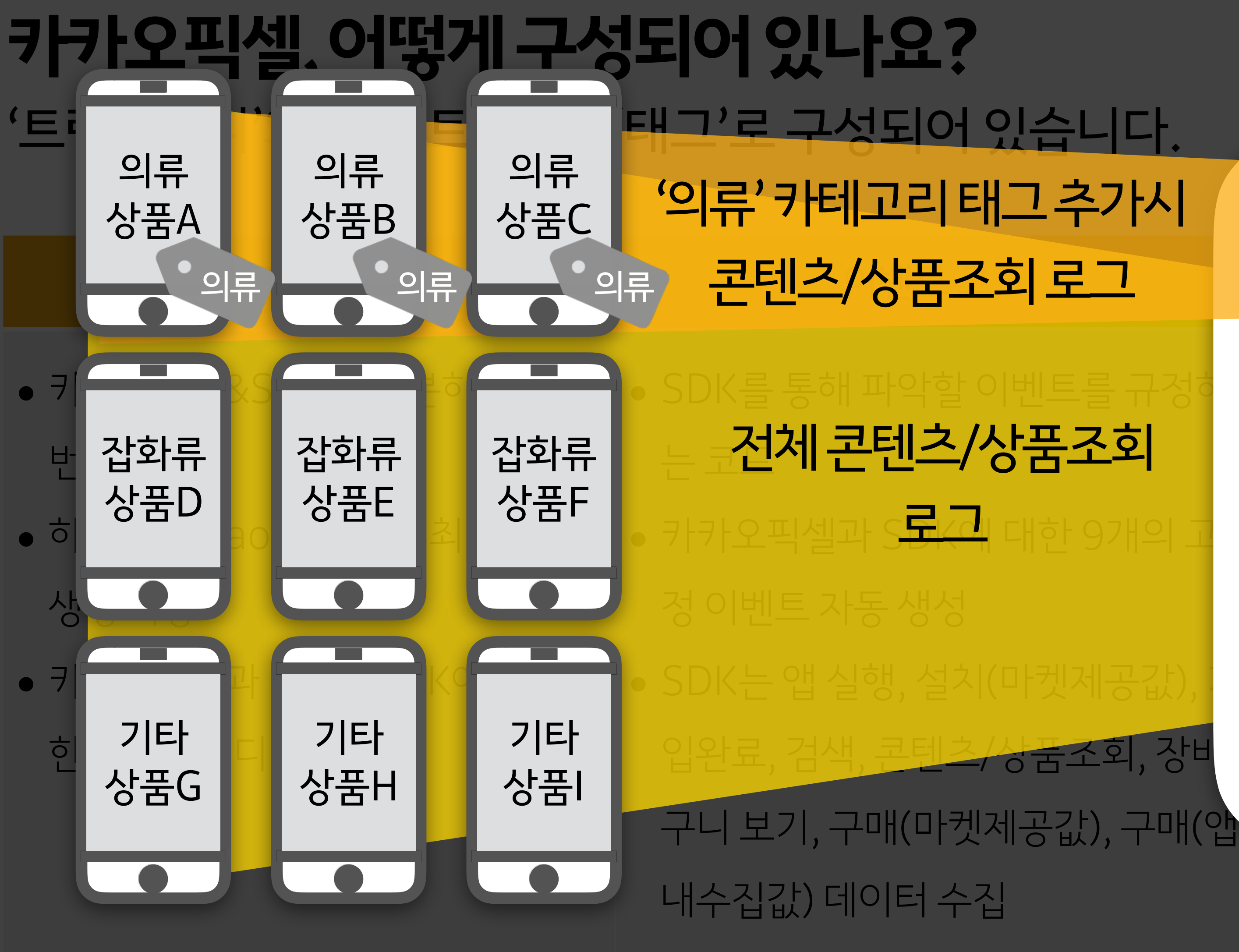

#### 카카오픽셀 알아보기 01

태그'로 구성되어 있습니다 '의류'카테고리태그추가시 콘텐츠/상품조회 로그

전체 콘텐츠/상품조회

장 / 강굼소외,

스가적 코드 추가

공값)

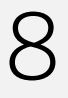

kakao

</script>

<script type="text 트레이이디 pt">

[자바스크립트 코드 예시: 구매 이벤트] <script type="text/javascript" charset="UTF-8" src="//</pre> t1.daumcdn.net/adfit/static/kp.js"></script>

### 카카오픽셀, 어떻게 구성되어 있나요? '트랙아이디'와 '이벤트 코드', '태그'로 구성되어 있습니다.

01 카카오픽셀 알아보기

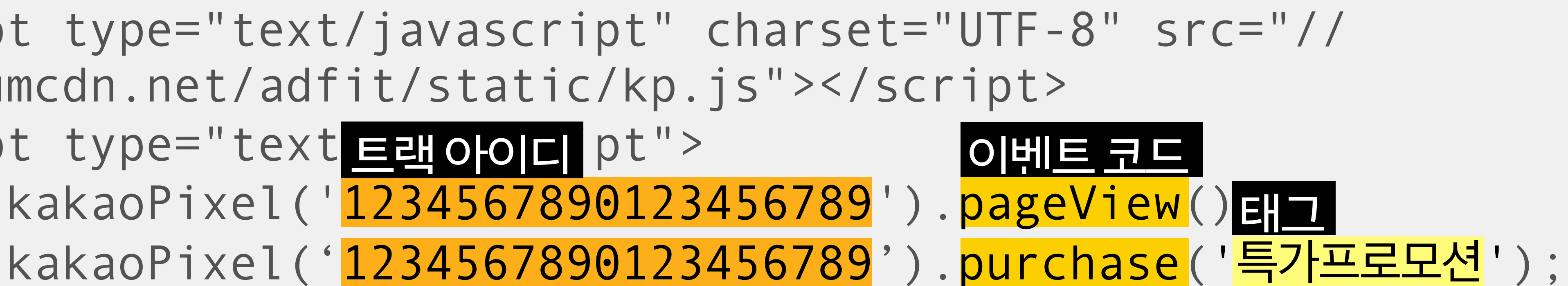

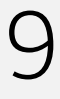

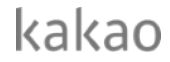

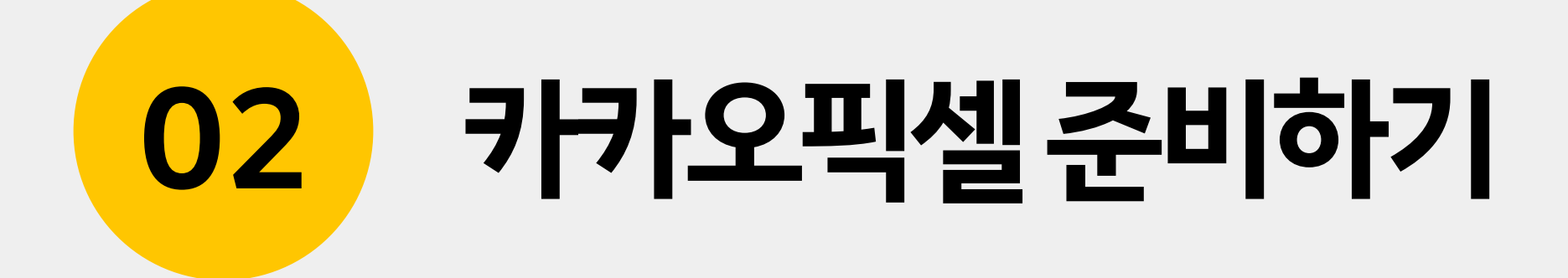

### 카카오픽셀활용을위한프로세스 카카오모먼트에서 카카오픽셀을 활용하기 위해서 아래와 같은 준비 단계가 필요합니다.

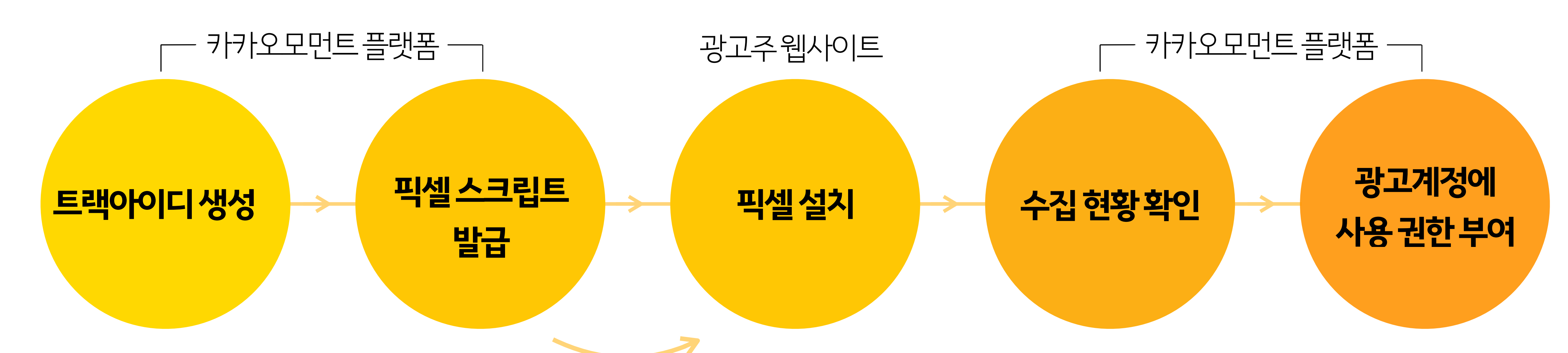

개발자또는담당마케터에게 픽셀 스크립트 공유

02 카카오픽셀 준비하기

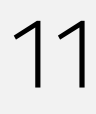

kakao

### 트랙아이디생성

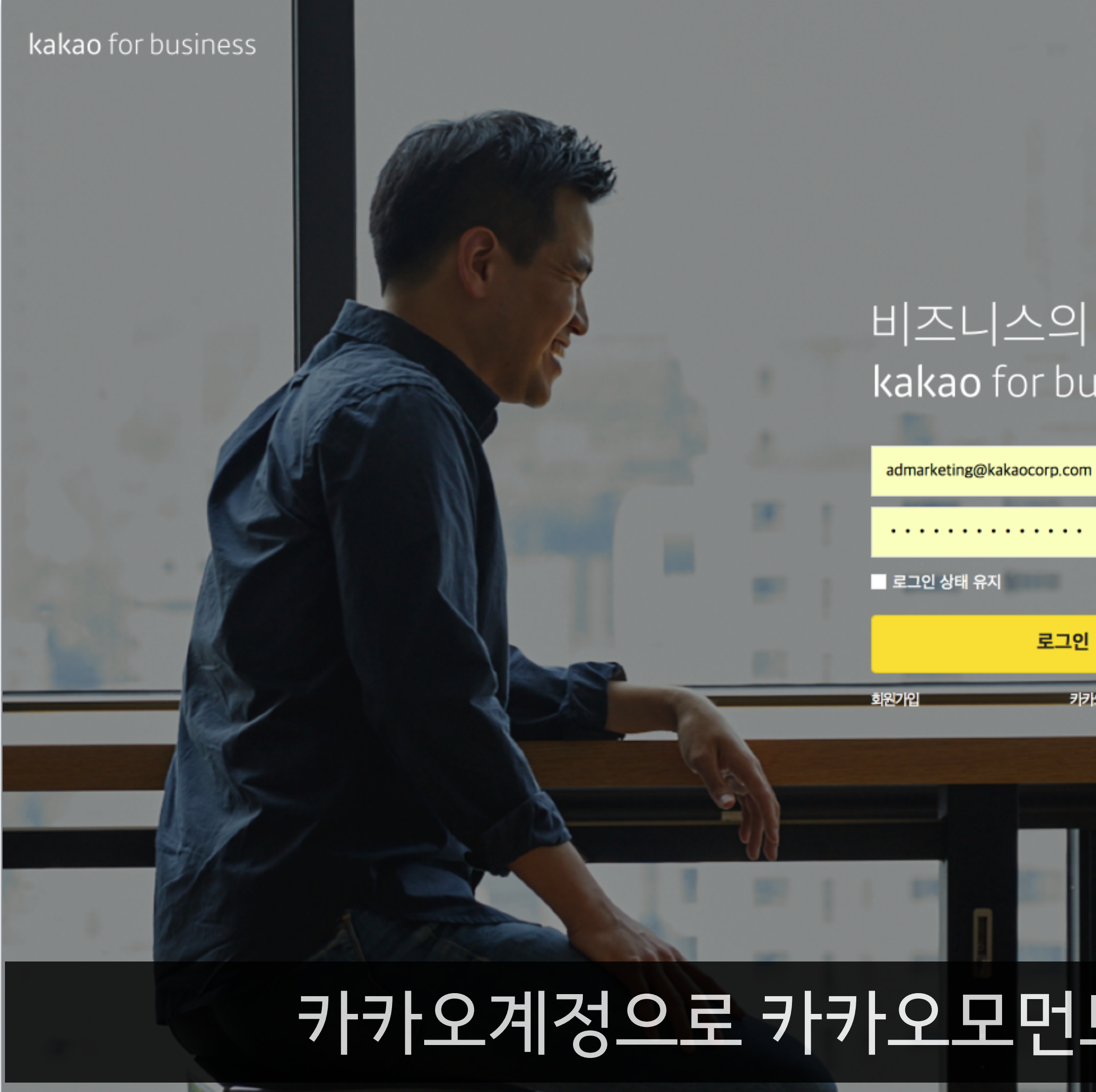

### 카카오계정으로 카카오모먼트 플랫폼에 로그인하세요.

로그인 카카오계정찾기 | 비밀 

#### 비즈니스의시작 kakao for business

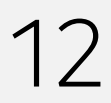

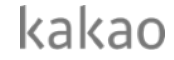

| ON/OFF | 장태 🕐 |
|--------|------|
|        |      |

### 상단의 카카오계정을 클릭하여 내 픽셀&SDK 관리에 들어가세요.

| kakao <b>moment</b>                  |                                   |                            |                 |
|--------------------------------------|-----------------------------------|----------------------------|-----------------|
| II 카카오 픽셀&SDK 활용 준비하기                | ▼ 광고 관리 ▼                         | 보고서 🔻 티겟 관                 | 년 ▼ 설정 ▼        |
| + 광고 만들기         Q       캠페인/광고그룹 이름 | <sup> </sup>                      | DK 활용 준비하기                 | 7 💽             |
| 디스플레이 캠페인 (3) +                      | 결제 정보                             | 광고계정 정보                    | 광고계정 성과 분석      |
| 메시지 캠페인 (1) +                        | 캐시 잔액<br>운                        | <u>더보기</u><br><b>캐시 충전</b> | 2,015,000       |
|                                      | <b>카드 결제 예정액</b><br>등록된 카드가 없습니다. | 카드 등록                      | 2,010,000       |
|                                      |                                   |                            | 2,005,000       |
|                                      |                                   |                            | 2,000,000       |
|                                      | 디스플레이 캠페인                         | 3 메시지 캠페인                  | 1               |
| 삿다으                                  | J 7}7}9                           | 계젓읔                        | <u> 큭 리 하 0</u> |

캠페인

## 트랙아이디생성

#### 02 카카오픽셀 준비하기

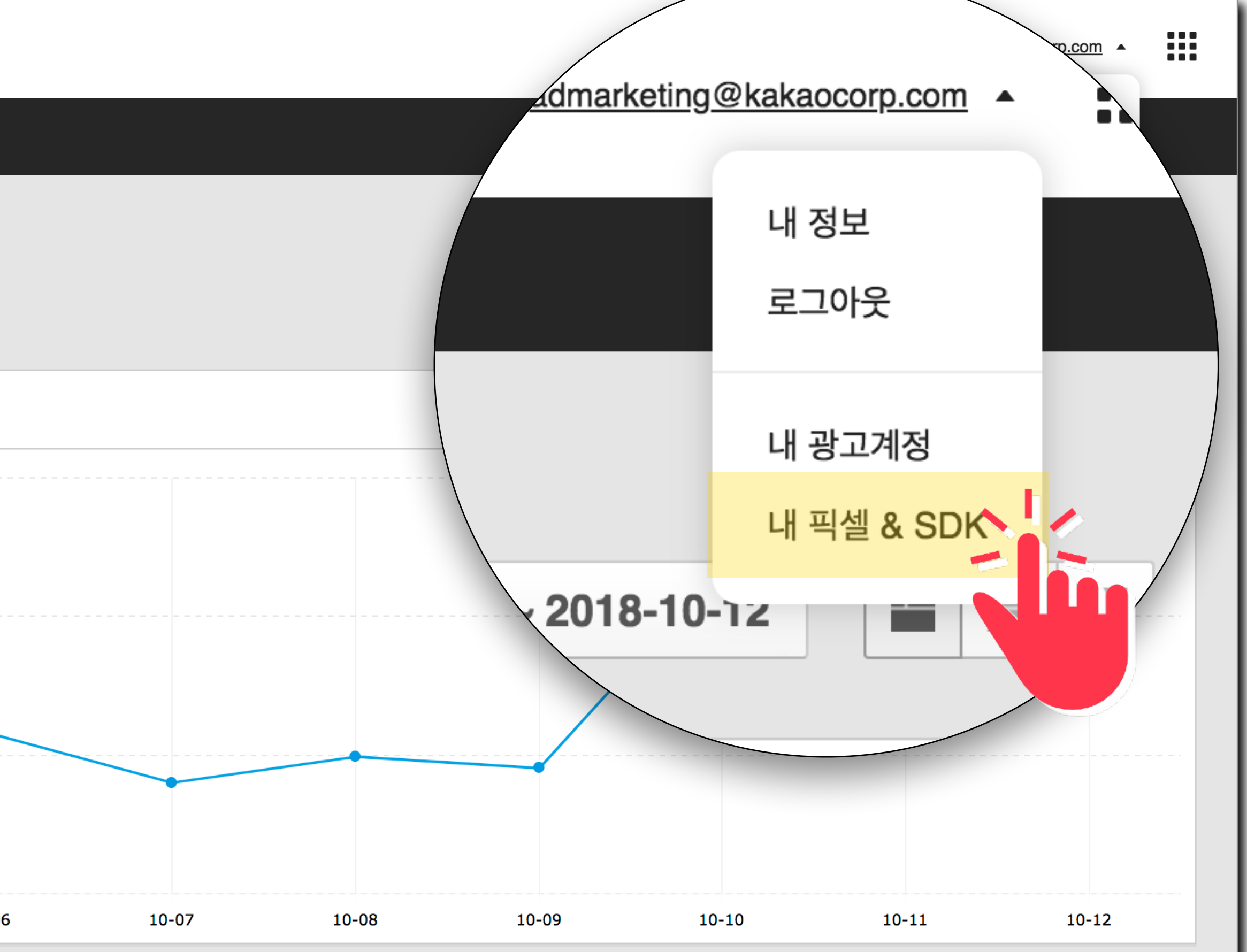

일예산

노술수 🕐

글덕수 🕐 🔹 🔻

▼ 글딕뉼 ⑦ ▼ 미용 ⑦

▼ 전제 일성 ⑦

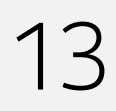

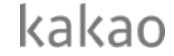

### 픽셀&SDK 만들기 버튼을 클릭해 픽셀의 이름을 설정한 후 트랙아이디를 생성할 수 있습니다.

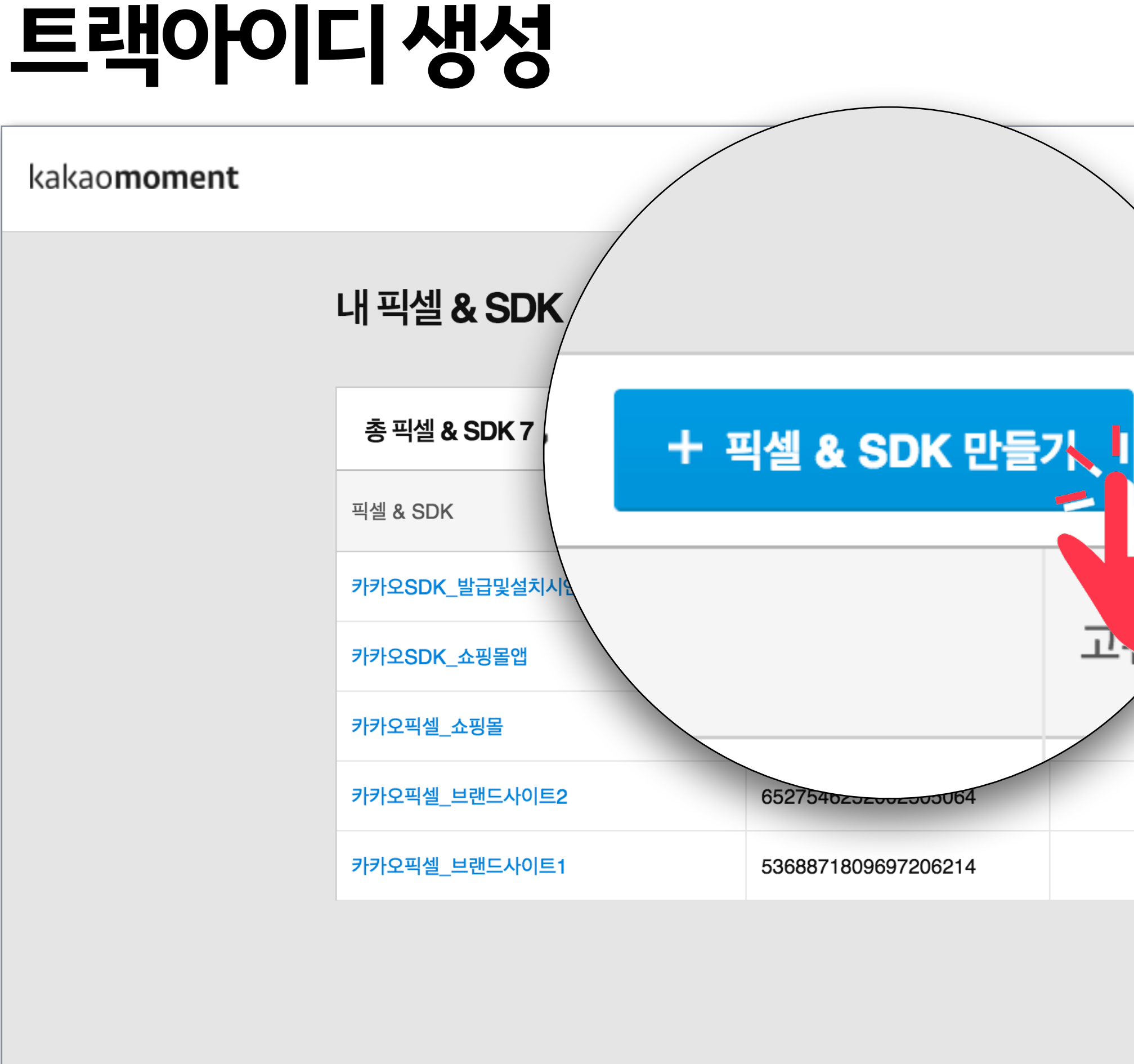

#### 02 카카오픽셀 준비하기

|     |                         |      |         | 공지사항 🔃 | admarketing@kakaocorp.com • |  |
|-----|-------------------------|------|---------|--------|-----------------------------|--|
|     |                         |      |         |        |                             |  |
|     |                         |      |         |        |                             |  |
| - 픽 |                         |      |         |        |                             |  |
|     | <b>수집현황</b><br>마지막 확인시간 | 사용권한 | 소유권한 이전 | 삭제     |                             |  |
|     | Ⅱ 수집전                   | 상세보기 | 이전      | 삭제     |                             |  |
|     | Ⅱ 수집전                   | 상세보기 | 이전      | 삭제     |                             |  |
| -   | Ⅱ 수집전                   | 상세보기 | 이전      | 삭제     |                             |  |
|     | Ⅱ 수집전                   | 상세보기 | 이전      | 삭제     |                             |  |
| -   | Ⅱ 수집전                   | 상세보기 | 이전      | 삭제     |                             |  |

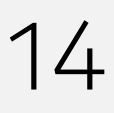

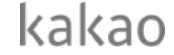

## 트랙아이디생성

kakao**moment** 

|                                       | 픽셀 & SDK 만들기                                                            |
|---------------------------------------|-------------------------------------------------------------------------|
| 내 픽셀 & SDK                            | 픽셀 & SDK는 광고주 웹/<br>입니다.                                                |
| 총 픽셀 & SDK 7 + 픽셀 & SDK 만들기           | 픽셀 & SDK 이름                                                             |
| 픽셀 & SDK                              | 픽셀 & SDK 이용                                                             |
| 카카오SDK_발급및설치시연                        |                                                                         |
| 카카오SDK_쇼핑몰앱                           | - 카카오픽셀 & 카키                                                            |
| 이 이 이 이 이 이 이 이 이 이 이 이 이 이 이 이 이 이 이 | - 카카오픽첼은 평고<br>태정보를 수집하는 도<br>- 카카오SDK는 광고주가 우나?                        |
| 카카오픽셀_브랜드사이트2                         | 이용자 행태정보를 수집하는 도구<br>- 카카오픽셀 & 카카오SDK 이용 전 주                            |
| 카카오픽셀_브랜드사이트1                         | <ul> <li>카카오픽셀 &amp; 카카오SDK를 이용</li> <li>단의 내용에 대한 동의 항목에 체를</li> </ul> |
|                                       | 이상의 내용을 모                                                               |
|                                       |                                                                         |
|                                       |                                                                         |

### 픽셀&SDK 만들기 버튼을 클릭해 픽셀의 이름을 설정한 후 트랙아이디를 생성할 수 있습니다.

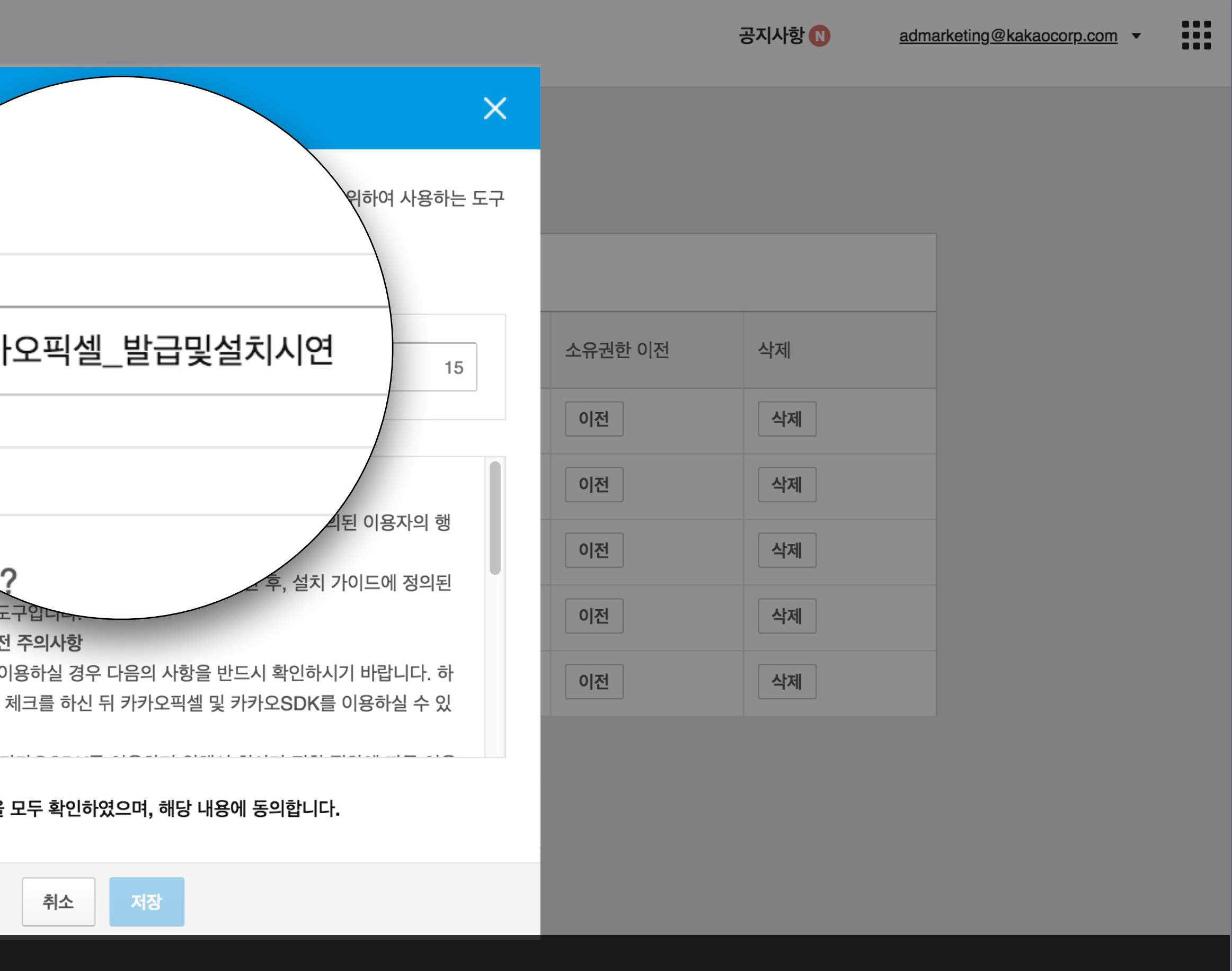

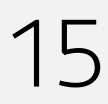

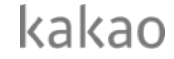

## 생성이 완료되면 리스트에 새로운 픽셀이 추가됩니다.

| 내 픽셀 <b>&amp; SDK</b>      |                      |            |                         |      |         |    |
|----------------------------|----------------------|------------|-------------------------|------|---------|----|
| 총 픽셀 & SDK 8 + 픽셀 & SDK 만들 | 지 픽셀 & SDK는 최대 30개까지 | 만들 수 있습니다. |                         |      |         |    |
| 픽셀 & SDK                   | 고유코드 (track_id)      | 타겟모수 🕜     | <b>수집현황</b><br>마지막 확인시간 | 사용권한 | 소유권한 이전 | 삭제 |
| 카카오픽셀_발급및설치시연              | 8942857048404637189  | -          | Ⅱ 수집전                   | 상세보기 | 이전      | 삭제 |
| 카카오SDK_발급및설치시연             | 2003020697478280635  | _          | ■ 수집전                   | 상세보기 | 이전      | 삭제 |
| 카카오SDK_쇼핑몰앱                | 739756868918660207   | -          | ■ 수집전                   | 상세보기 | 이전      | 삭제 |
| 카카오픽셀_쇼핑몰                  | 4413424076307414915  | -          | ■ 수집전                   | 상세보기 | 이전      | 삭제 |
| 카카오픽셀_브랜드사이트2              | 6527546252002505064  | -          | ■ 수집전                   | 상세보기 | 이전      | 삭제 |
| 카카오픽셀_브랜드사이트1              | 5368871809697206214  | -          | Ⅱ 수집전                   | 상세보기 | 이전      | 삭제 |

### 트랙아이디생성

#### 02 카카오픽셀 준비하기

kakao**moment** 

공지사항 🔃 <u>admarketing@kakaocorp.com</u> 🔻

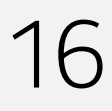

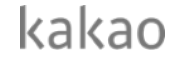

### 스크립트 발급과 설치

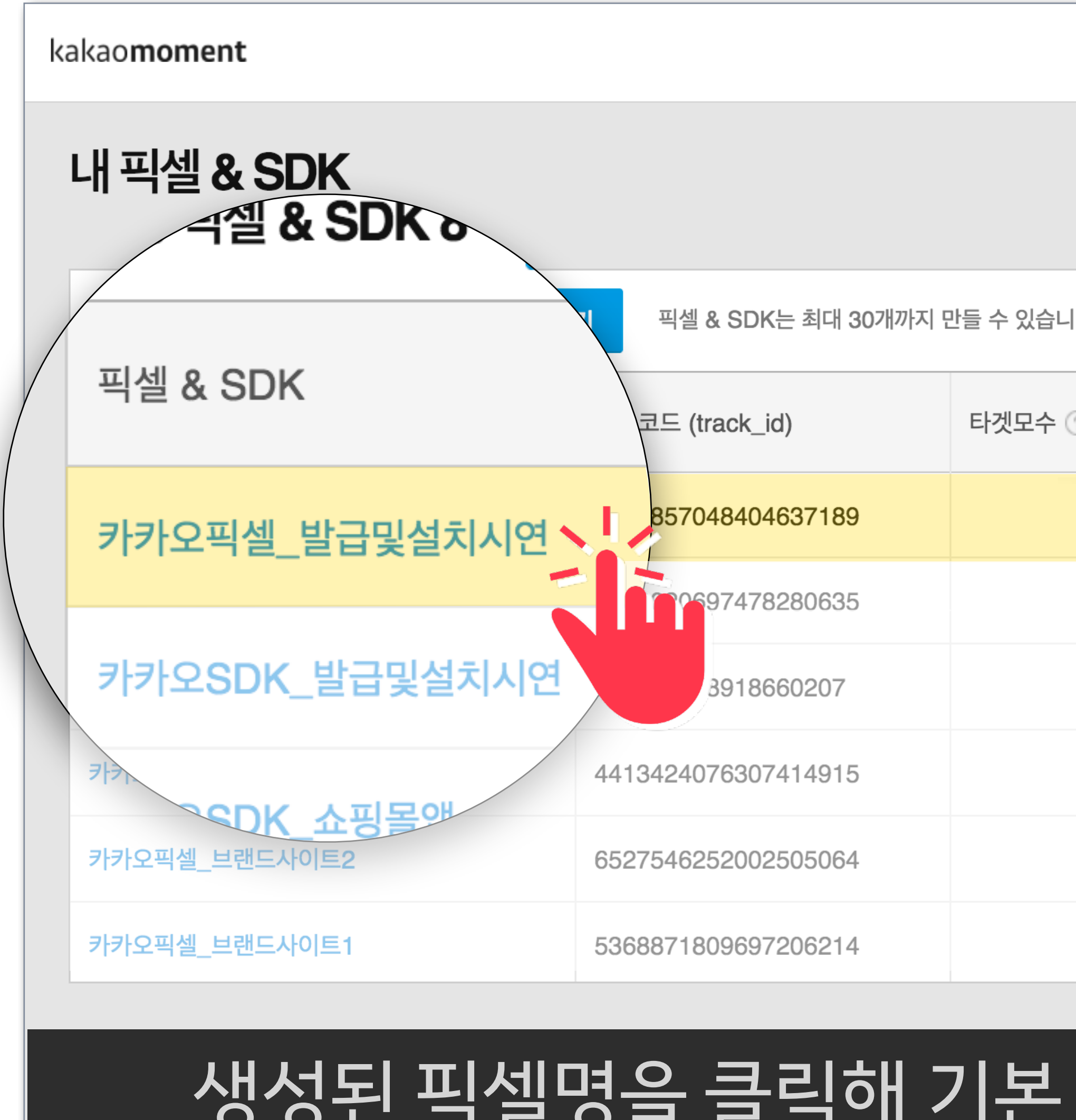

## 생성된 픽셀명을 클릭해 기본 수집 이벤트를 확인할 수 있습니다.

| 다. |                         |      |         |    |
|----|-------------------------|------|---------|----|
| ?  | <b>수집현황</b><br>마지막 확인시간 | 사용권한 | 소유권한 이전 | 삭제 |
| -  | Ⅱ 수집전                   | 상세보기 | 이전      | 삭제 |
| -  | ■ 수집전                   | 상세보기 | 이전      | 삭제 |
| -  | ■ 수집전                   | 상세보기 | 이전      | 삭제 |
| -  | ■ 수집전                   | 상세보기 | 이전      | 삭제 |
| -  | ■ 수집전                   | 상세보기 | 이전      | 삭제 |
| -  | Ⅲ 수집전                   | 상세보기 | 이전      | 삭제 |

공지사항 N

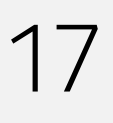

admarketing@kakaocorp.com •

kakao

### 스크립트 발급과 설치

| kakao <b>moment</b> |                       |                      |           |
|---------------------|-----------------------|----------------------|-----------|
|                     | 내 픽셀 & S              | DK 상세                |           |
|                     | 픽셀 <b>&amp; SDK</b> 정 | 보                    |           |
|                     | 픽셀 & SDK 이용           | ·<br>카카오픽셀_발급및설치시연 💉 |           |
|                     |                       |                      |           |
|                     | 총 이벤트 <b>9</b>        | + 태그 발급하기            |           |
|                     | 로그수집 대상               | 이벤트                  | 이벤트코드     |
|                     | 픽셀                    | 방문                   | PageView  |
|                     | 픽셀+SDK                | 가입완료                 | Completel |
|                     | 픽셀+SDK                | 검색                   | Search    |
|                     | 픽셀+SDK                | 콘텐츠/상품 조회            | ViewConte |
|                     | 픽셀+SDK                | 장바구니 보기              | ViewCart  |
|                     | 픽셀+SDK                | 구매                   | Purchase  |
| 웹 7                 | ドラト오<br>SDK           | 픽셀 설치를 눌러            |           |

. . .

# 벤트 별 스크립트를 발꼽받습니다.

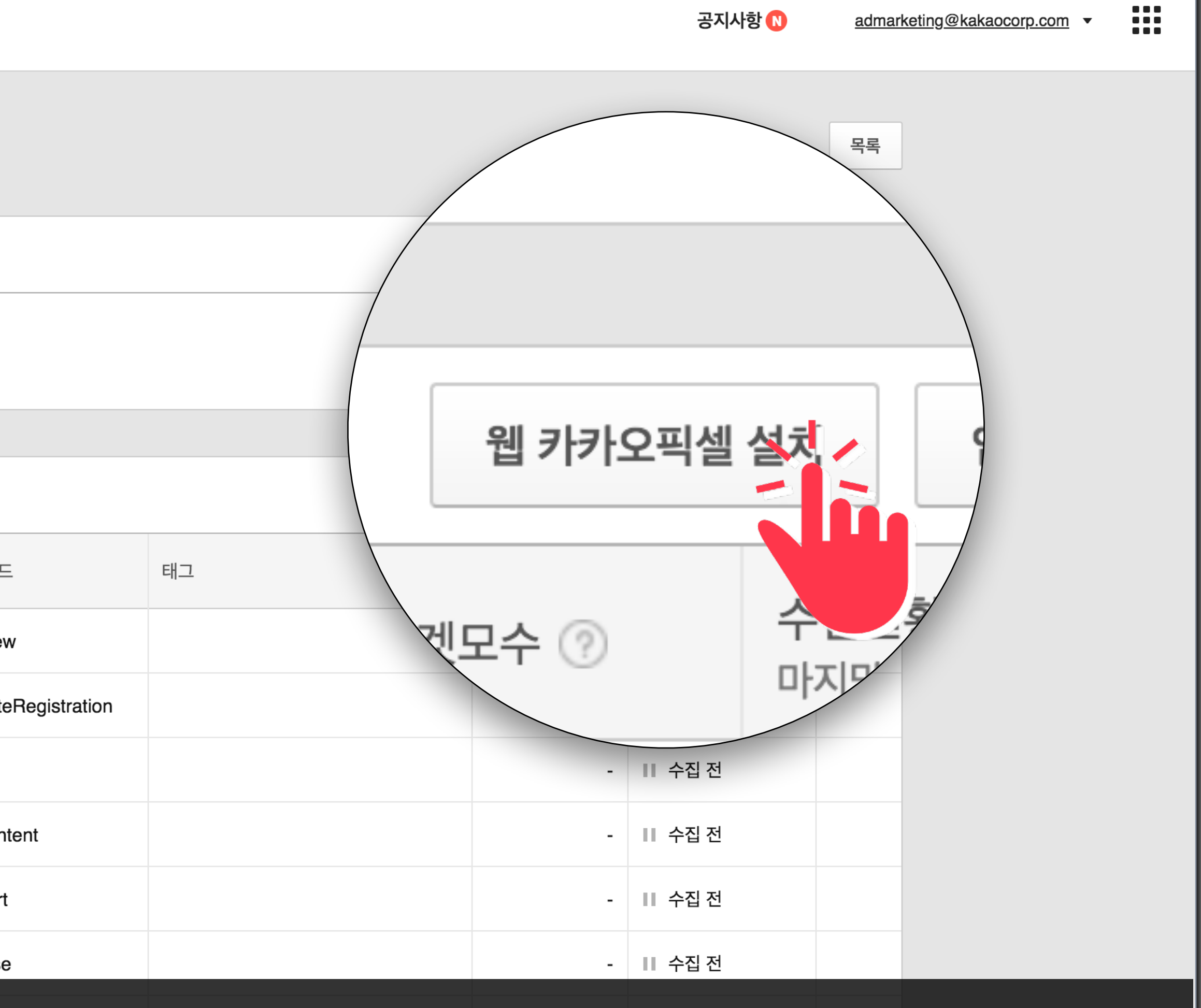

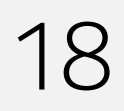

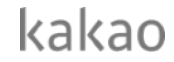

### 스크립트 발급과 설치

#### Lalia

| kakao <b>moment</b> |                       |             |                                                                                                    |
|---------------------|-----------------------|-------------|----------------------------------------------------------------------------------------------------|
|                     |                       |             | 카카오픽셀 설치                                                                                                    |
|                     | 내 픽셀 & S              | DK 상세       | 1 이벤트 선택                                                                                                    |
|                     | 픽셀 <b>&amp; SDK</b> 정 | J보          | 방문 가입                                                                                                    |
|                     | 픽셀 & SDK 이름           | 를 카카오픽셀_발급및 | 콘텐츠/상품 조회                                                                                                    |
|                     | 총 이벤트 <b>9</b>        | + 태그 발급하기   | 2 모든 페이지의 <head></head>                                                                                                    |
|                     | 로그수집 대상               | 이벤트         | <pre><script char="" s"="" type="text/javascript"></script></pre>                                                             |
|                     | 픽셀                    | 방문          | <script type="text/javascript"><br>kakaoPixel('89428570484046</th></tr><tr><th></th><td>픽셀+SDK</td><td>가입완료</td><td></script> |
|                     | 픽셀+SDK                | 검색          |                                                                                                    |
|                     | 픽셀+SDK                | 콘텐츠/상품 조회   |                                                                                                    |
|                     | 픽셀+SDK                | 장바구니 보기     |                                                                                                    |
|                     | 픽셀+SDK                | 구매          | 해당 이벤트가 설치되지 않았거나 수<br>설치 후 이벤트 수집 확인까지 약 10분정도                                                                               |
| 웹 7                 | 카오                    | 픽셀 설기       | 지를 눌러 이                                                                                                    |

#### 수집현황 [모수 ⑦ rset="UTF-8" src="//t1.daumcdn.net/adfit/static/kp.j 삭제 마지막 확인시간 - 🔢 수집 전 637189').pageView(); - 🔢 수집 전 - 🔢 수집 전 - 🔢 수집 전 코드 복사 - 🔢 수집 전 수집하지 않고 있습니다. - 🔢 수집 전 트 별 스크립트를 발급받습니다.

|                   |    |   |            | 공지사항 N             | ac |
|-------------------|----|---|------------|--------------------|----|
|                   |    | × |            |                    |    |
|                   |    |   |            |                    | 목록 |
|                   |    |   |            |                    |    |
| 가입 완료             | 검색 |   |            |                    |    |
| 니보기               | 구매 |   |            |                    |    |
| ad> 사이에 아래 스크립트 실 | 설치 |   | 웹 카카오픽셀 설치 | 앱 카카오 <b>SDK</b> 삼 | 설치 |

dmarketing@kakaocorp.com 💌

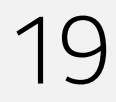

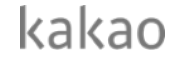

### 스크립트 발급과 설치

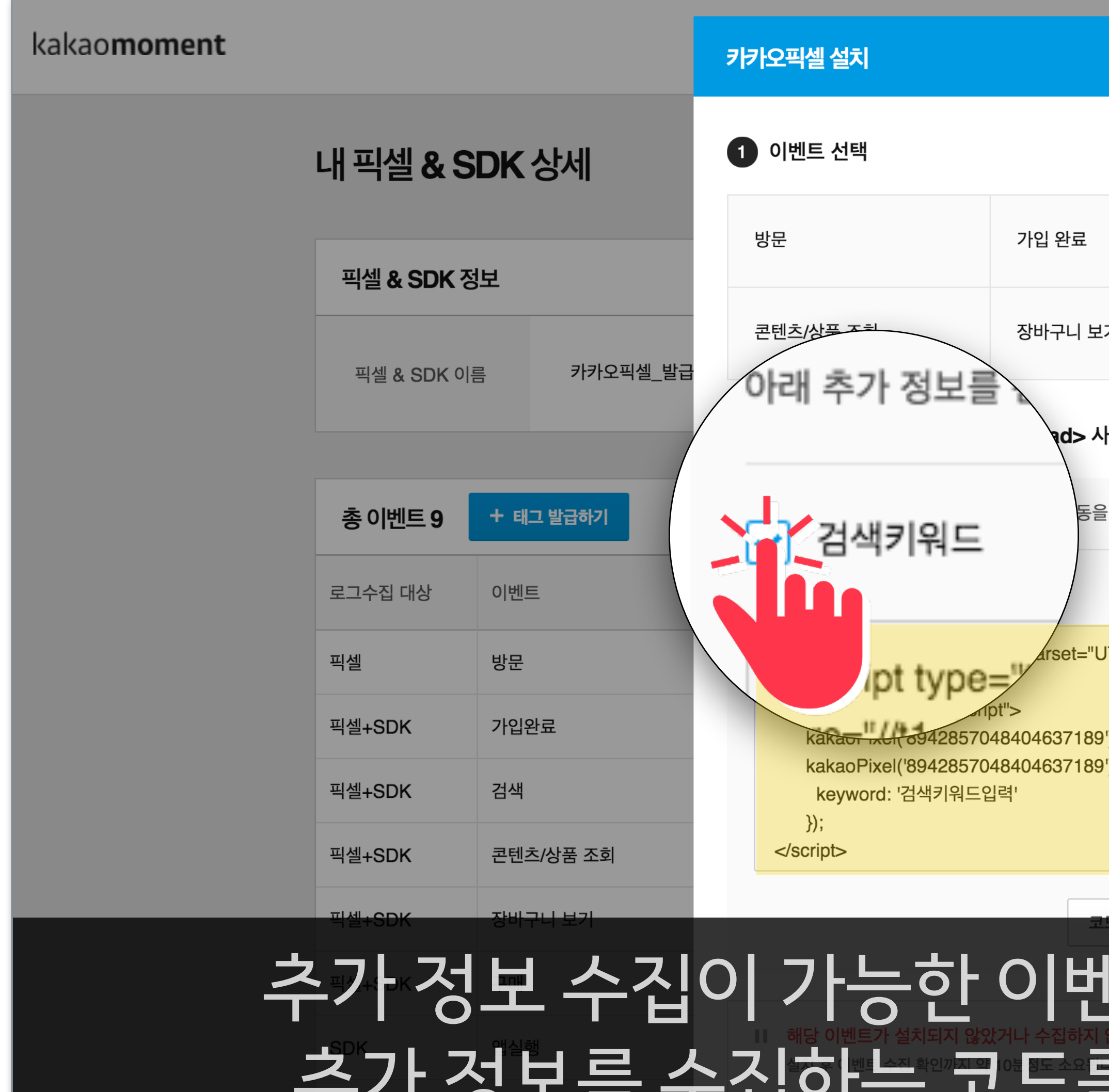

#### 추가·정보 수집이 가능한 이벤트의 경우 체크박스를 클릭해 "해당 이벤트가 실었지? 유정하지 않고 있습니다. 추가 정보를 수집하는 ''코드'를 발급받으실 수도 있습니다.

|                            |                          | × |         |                       | 공지사항 🔃           | adma  | arketing@kakaocorp.com | - | : |
|----------------------------|--------------------------|---|---------|-----------------------|------------------|-------|------------------------|---|---|
|                            |                          |   |         |                       |                  | 목록    |                        |   |   |
| 입 완료                       | 검색                       |   |         |                       |                  |       |                        |   |   |
| 바구니 보기                     | 구매                       |   |         |                       |                  |       |                        |   |   |
| vd> 사이에 아래 스크립             | 트 설치                     |   |         |                       |                  |       |                        |   |   |
| 동을 할 수 있습니다.               |                          |   | 웹 카카오픽셀 | 설치                    | 앱 카카오 <b>S</b> D | NK 설치 |                        |   |   |
|                            |                          |   | 겟모수 💿   | <b>수집현</b> 황<br>마지막 획 | 황<br>각인시간        | 삭제    |                        |   |   |
| arset="UTF-8" src="//t1.da | umcdn.net/adfit/static/k |   |         | 비 수집                  | 전                |       |                        |   |   |
| .637189').pageView();      |                          |   | -       | 비 수집                  | 신전               |       |                        |   |   |
| 007 109 ).Search({         |                          |   | -       | 비 수집                  | 신                |       |                        |   |   |
|                            |                          |   | -       | 비 수집                  | 전                |       |                        |   |   |
| 코드 복사                      |                          |   |         | 비 수집                  | 전                |       |                        |   |   |
| <u> 베트의</u>                | 경우처                      |   | [박스     |                       | 클                | 린ㅎ    | H                      |   |   |

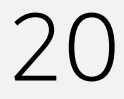

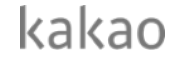

### 스크립트 발급과 설치

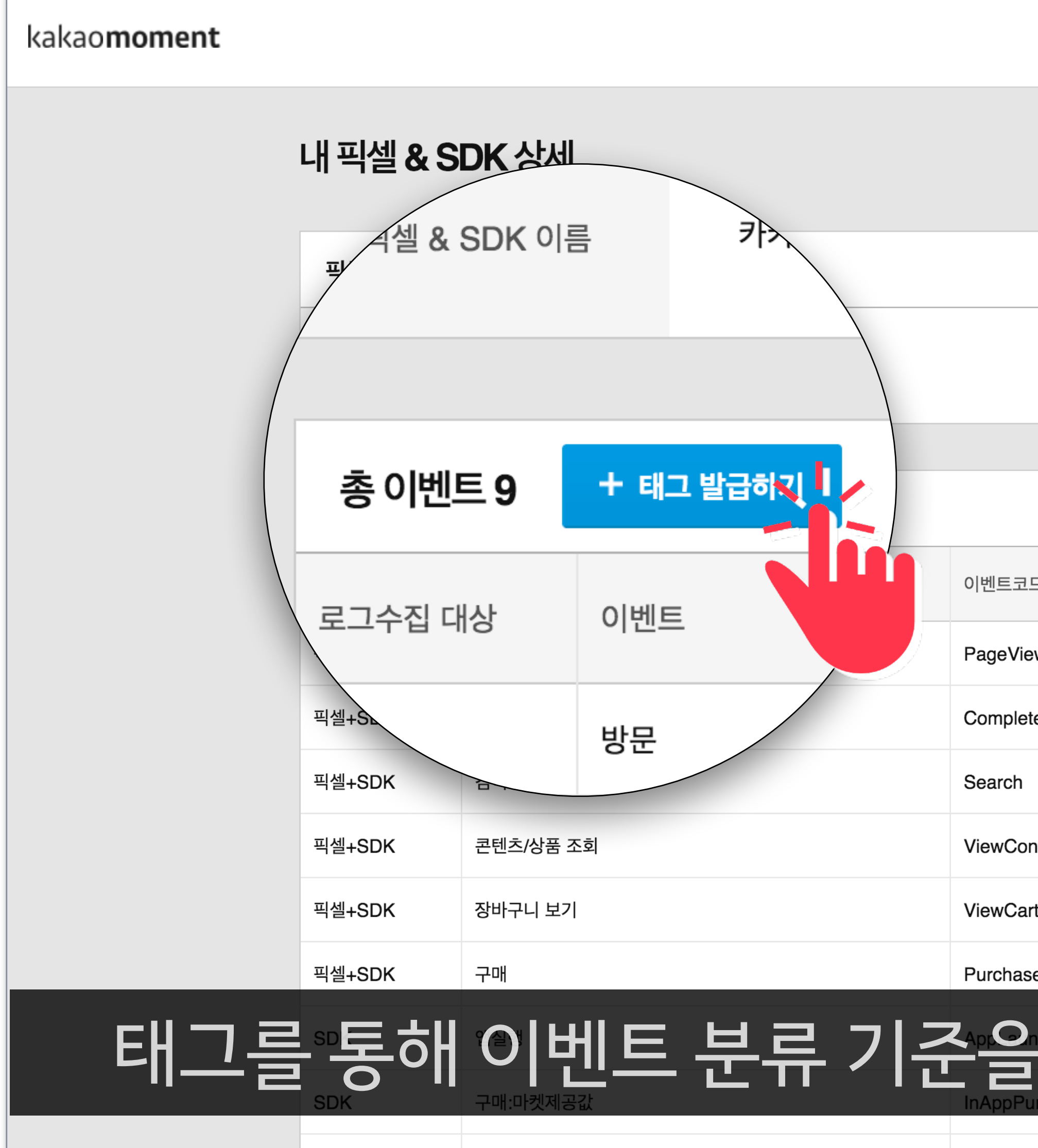

# 태그를 통해 이벤트 분류 기준을 추가하려면 태그추가를 클릭하세요.

|                 |    | 웹 카카오픽셀 | 설치 앱 카카오SDK 설치             |
|-----------------|----|---------|----------------------------|
|                 | 태그 | 타겟모수 💿  | <b>수집현황</b> 삭제<br>마지막 확인시간 |
| ew              |    | -       | Ⅱ 수집 전                     |
| eteRegistration |    | -       | Ⅱ 수집 전                     |
|                 |    | -       | Ⅲ 수집 전                     |
| ontent          |    | -       | Ⅱ 수집 전                     |
| ırt             |    | -       | Ⅲ 수집 전                     |
| se              |    | -       | Ⅱ 수집 전                     |

공자사향 (No admarketing@kakaocorp.com · 목록

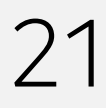

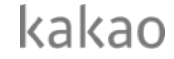

### 스크립트 발급과 설치

| kakao <b>moment</b> |                                   |                             | 태그 발급                                          |                                                                                              | ×                 |               | 공지사항 🔃            | admarketing@kakaoo | corp.com 👻 |
|---------------------|-----------------------------------|-----------------------------|------------------------------------------------|----------------------------------------------------------------------------------------------|-------------------|---------------|-------------------|--------------------|------------|
|                     | 내 픽셀 & \$                         | SDK 상세                      | * 태그 발급 시 기존 이벤트<br>* 태그르<br>* <b>1 이벤트 선트</b> | 로그의 일부를 해당 태그값으로 구분할 수 있습니다.<br>태그 기준의 데이터를 수집할 수 있습니다.<br>습니다.                              |                   |               |                   | 목록                 |            |
|                     | <b>픽셀 &amp; SDK</b><br>픽셀 & SDK ( | <b>정보</b><br>이름 카카오픽셀_발립    | 웹사이트 방문                                        | 가입 완료                                                                                        | 검색                |               |                   |                    |            |
|                     | 총이벤트 9                            | + 태그 발급하기                   | 콘텐츠/상품 조<br>2 태그 정보 입력                         | 코                                                                                            |                   | 웹 카카오픽셀 설치    | 치 앱 카카오SC<br>≏집현황 | DK 설치              |            |
|                     | 픽셀                                | 방문                          | 이벤트 이름 🕐                                       | <mark>프로모션페이지 방문고객</mark>                                                                    | 3                 | 火ビー ()<br>- I | 사지막 확인시간<br>수집 전  | 역제                 |            |
|                     | 픽셀+SDK<br>픽셀+SDK                  | 가입완료<br>검색                  | 태그값 💿                                          | 프로모션방문                                                                                       | 9                 | - 1           | 수집 전<br>수집 전      |                    |            |
|                     | 픽셀+SDK                            | 콘텐츠/상품 조회                   | 입력 예시                                          | <script charset="UTF&lt;br&gt;mcdn.net/adfit/static/kp.js" type="text/javascript"></script>  | -8" src="//t1.dau | - 1           | 수집 전              |                    |            |
|                     | 픽셀+SDK<br>픽셀+SDK                  | 장마구니 모기<br>구매               |                                                | <script type="text/javascript"><br>kakaoPixel('8942857048404637189').p<br>방문');<br></script> | ageView('프로모션     | - 1           | 수집 전              |                    |            |
|                     | SDK<br>SDK                        | 앱실행 <b>타니 그</b><br>구매:마켓제공값 | 추가를·                                           | 원하는 이벤트                                                                                      | 를 클릭              | 하고,           | 수집 전<br>수집 전      |                    |            |
|                     |                                   |                             |                                                |                                                                                              |                   |               |                   |                    |            |

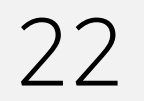

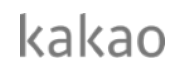

### 스크립트 발급과 설치

| kakao <b>moment</b> |                       |         |          | 타                 | 그 발급                                               |                                      |
|---------------------|-----------------------|---------|----------|-------------------|----------------------------------------------------|--------------------------------------|
|                     | 내 픽셀 <b>&amp;</b> S   | DK 2    | 상세       | * E<br>* E<br>* E | 태그 발급 시 기존 이벤트<br>태그를 발급한 이후부터 혀<br>태그는 최대 30개까지 발 | 로그의 일부를 하<br>해당 태그 기준의<br>급할 수 있습니다. |
|                     | 픽셀 <b>&amp; SDK</b> 정 | <u></u> |          | 9                 | 이벤트 선택                                             |                                      |
|                     | 픽셀 & SDK 이            | 2       | 카카오픽셀_발급 |                   | 방문                                                 | 앱 실행                                 |
|                     |                       |         |          |                   | 콘텐츠/상품 조회                                          | 장바구니 보기                              |
|                     | 총 이벤트 9               | + 태그    | 발급하기     | 2                 | 태그 정보 입력                                           |                                      |
|                     | 로그수집 대상               | 이벤트     |          | ſ                 |                                                    |                                      |
|                     | 픽셀                    | 방문      |          |                   | <mark>프로모션페이</mark>                                | 지 방문고                                |
|                     | 픽셀+SDK                | 가입완.    | 료        |                   |                                                    |                                      |
|                     | 픽셀+SDK                | 검색      |          |                   | <mark>프로모션방문</mark>                                |                                      |
|                     | 픽셀+SDK                | 콘텐츠/    | /상품 조회   | l                 |                                                    | ·1                                   |
|                     | 픽셀+SDK                | 장바구     | 니 보기     |                   |                                                    | <script th="" typ<=""></script>      |

## 과 태그값을 입력하세요.

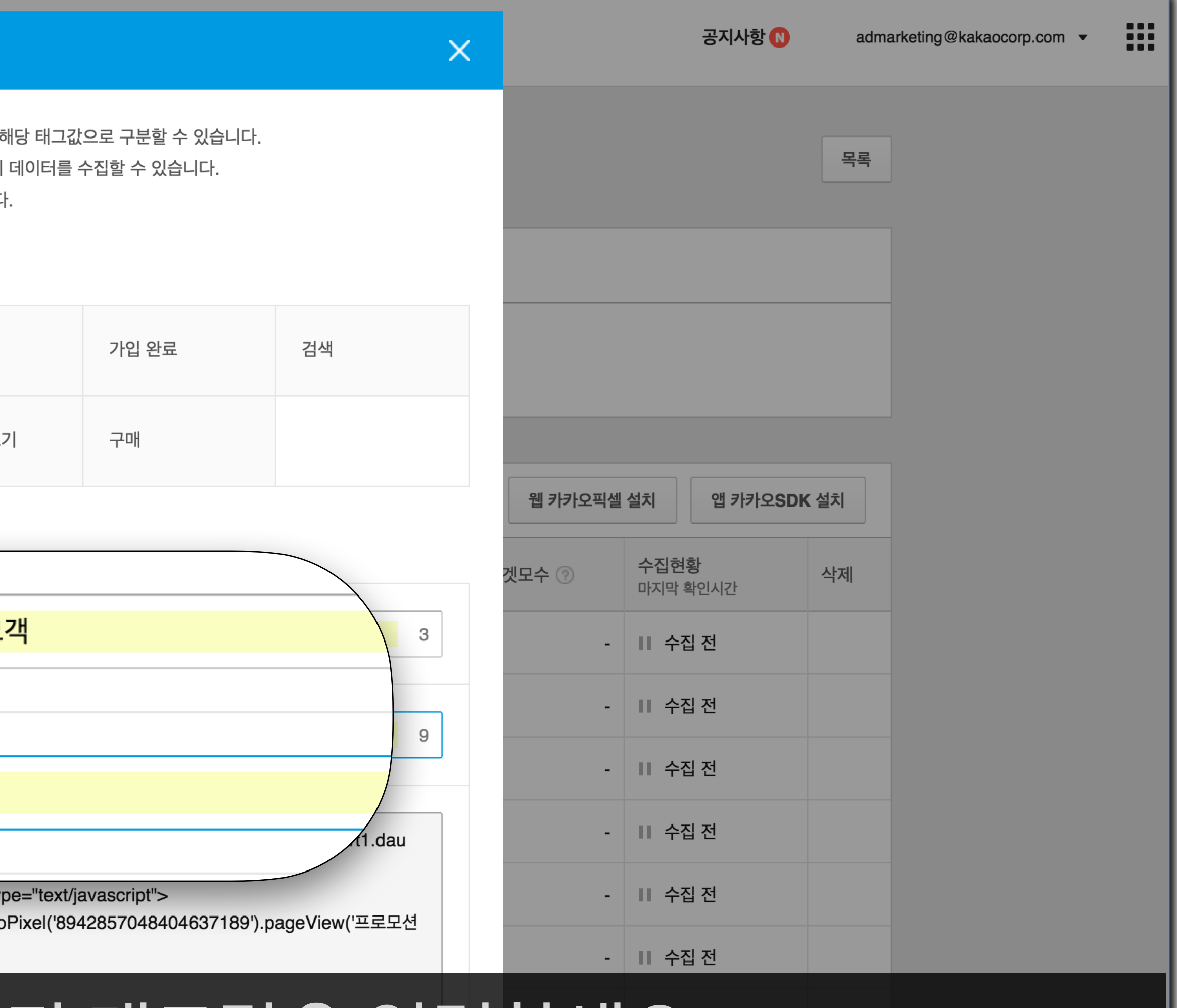

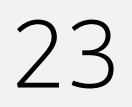

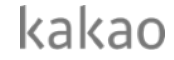

### 스크립트 발급과 설치

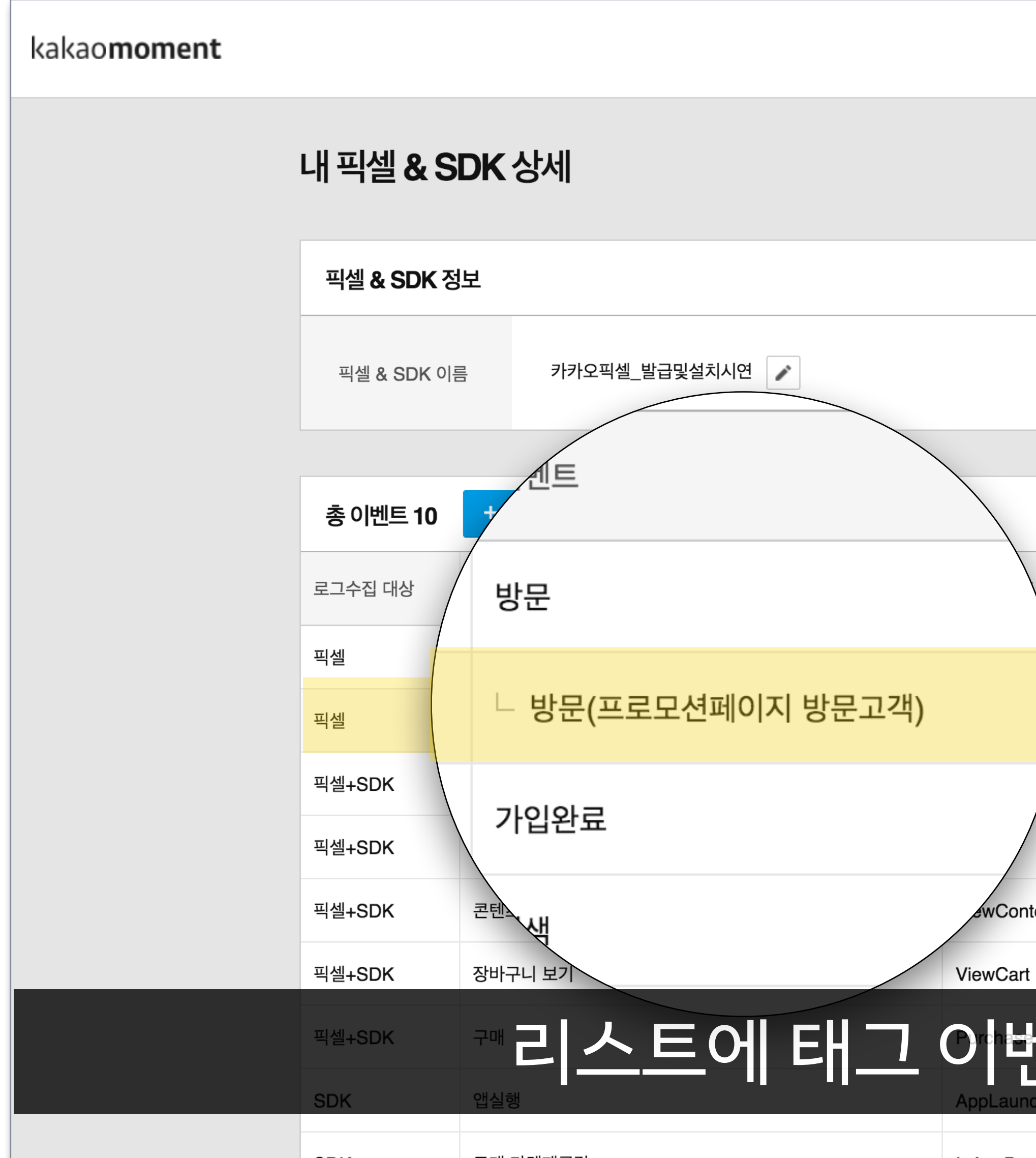

## 

|             |        | 웹 카카오픽셀 | 설치 앱 카카오SDK             | 설치 |
|-------------|--------|---------|-------------------------|----|
|             | 태그     | 타겟모수 🕐  | <b>수집현황</b><br>마지막 확인시간 | 삭제 |
|             |        | -       | Ⅱ 수집 전                  |    |
|             | 프로모션방문 | -       | Ⅱ 수집 전                  | 삭제 |
| egistration |        | -       | Ⅱ 수집 전                  |    |
|             |        | -       | Ⅱ 수집 전                  |    |
| ontent      |        | -       | Ⅱ 수집 전                  |    |
| art         |        | -       | Ⅱ 수집 전                  |    |

국자(한 ) admarketing@kakaocorp.com · # ## 목록

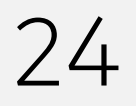

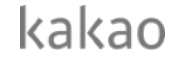

### 스크립트 발급과 설치

| 카카오픽셀 설치                                                                                                    |                   |    | × |  |  |
|----------------------------------------------------------------------------------------------------|-------------------|----|---|--|--|
| 1 이벤트 선택                                                                                                    |                   |    |   |  |  |
| 방문                                                                                                    | 가입 완료             | 검색 |   |  |  |
| 콘텐츠/상품 조회                                                                                                    | 장나구니 보기           | 구매 |   |  |  |
| 2 모든 페이지의 <b><head><!--</b-->h</head></b>                                                                                                    | iead> 사이에 아래 스크립트 | 설치 |   |  |  |
| <script type="text/javascrip&lt;br&gt;s"></script><br><script charset="UTF-8" src="//t1.o&lt;br&gt;ot" type="text/javascrip&lt;br&gt;kakaoPixel('894285704&lt;br&gt;&lt;/script&gt;&lt;/th&gt;&lt;th&gt;ot"></script> |                   |    |   |  |  |

### 를 통해 픽셀을 설치하는 경우, |로 복사해 담당자에게 전달하세요.

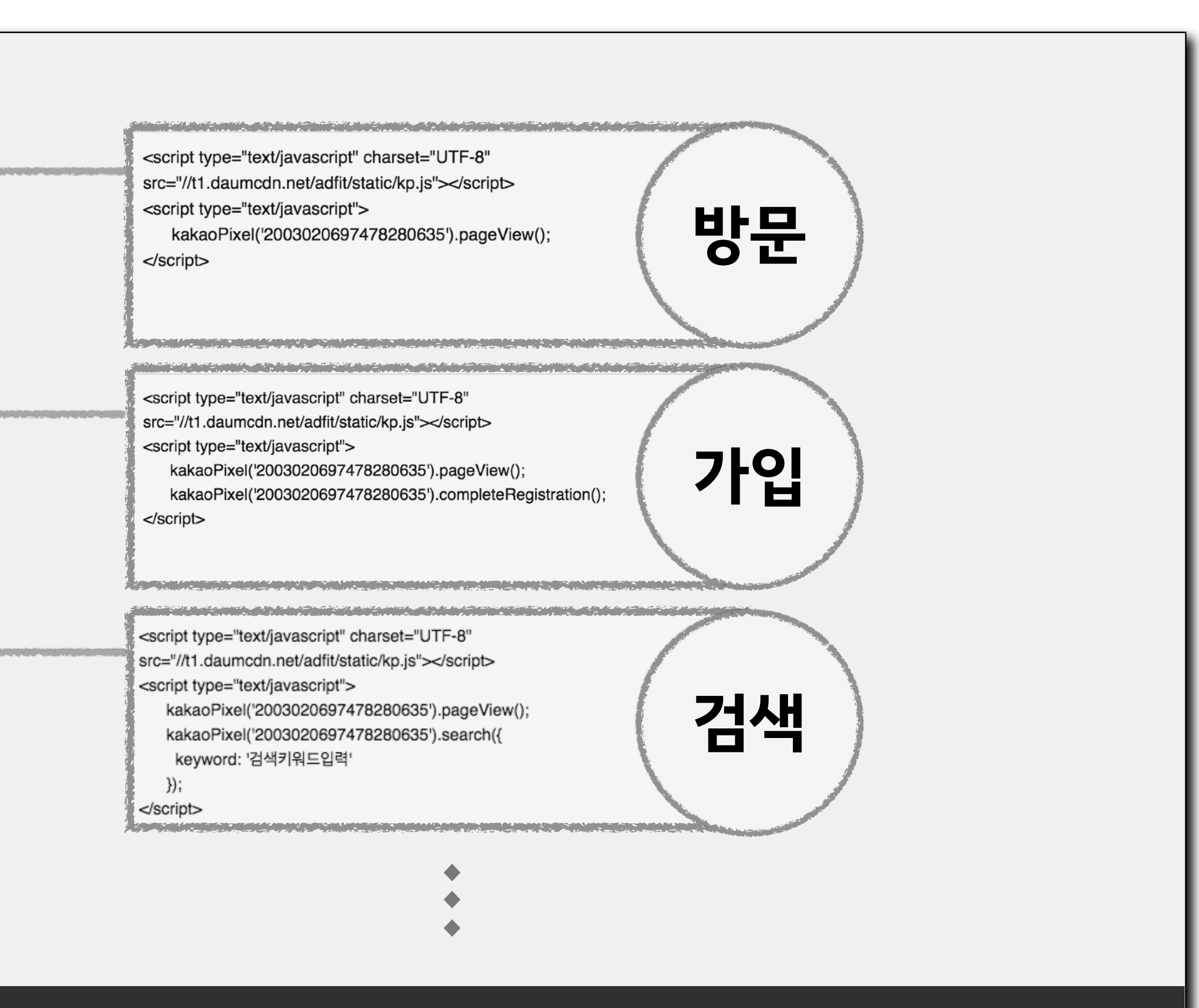

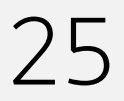

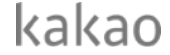

### 스크립트 발급과 설치

| kakao <b>moment</b> |                       |                                       |                       |                      |
|---------------------|-----------------------|---------------------------------------|-----------------------|----------------------|
|                     | 내 픽셀 & S              | DK                                    | 상세                    |                      |
|                     | 픽셀 <b>&amp; SDK</b> 정 | 보                                     |                       |                      |
|                     | 픽셀 & SDK 이름           |                                       | 카카오픽셀_발급및설치시연 💉       |                      |
|                     |                       |                                       |                       |                      |
|                     | 총 이벤트 10              | + 6                                   | 태 <mark>그 발급하기</mark> |                      |
|                     | 로그수집 대상               | 이벤트                                   |                       | 이벤트코드                |
|                     | 픽셀                    | 방문                                    |                       | PageView             |
|                     | 픽셀                    | 느 방                                   | 문(프로모션페이지 방문고객)       | PageView             |
|                     | 픽셀+SDK                | 가입원                                   | 완료                    | Complete             |
|                     | 픽셀+SDK                | 검색                                    |                       | Search               |
|                     | 픽셀+SDK                | 콘텐츠                                   | 츠/상품 조회               | ViewCont             |
|                     | 픽셀+SDK                | 장바-                                   | 구니 보기                 | ViewCart             |
|                     | 픽셀+SDK<br>SDK         | · · · · · · · · · · · · · · · · · · · | - 가한 태그 값 9           | Purchase<br>AppLaund |
|                     |                       |                                       |                       |                      |

## 정확하게 전달해주세요.

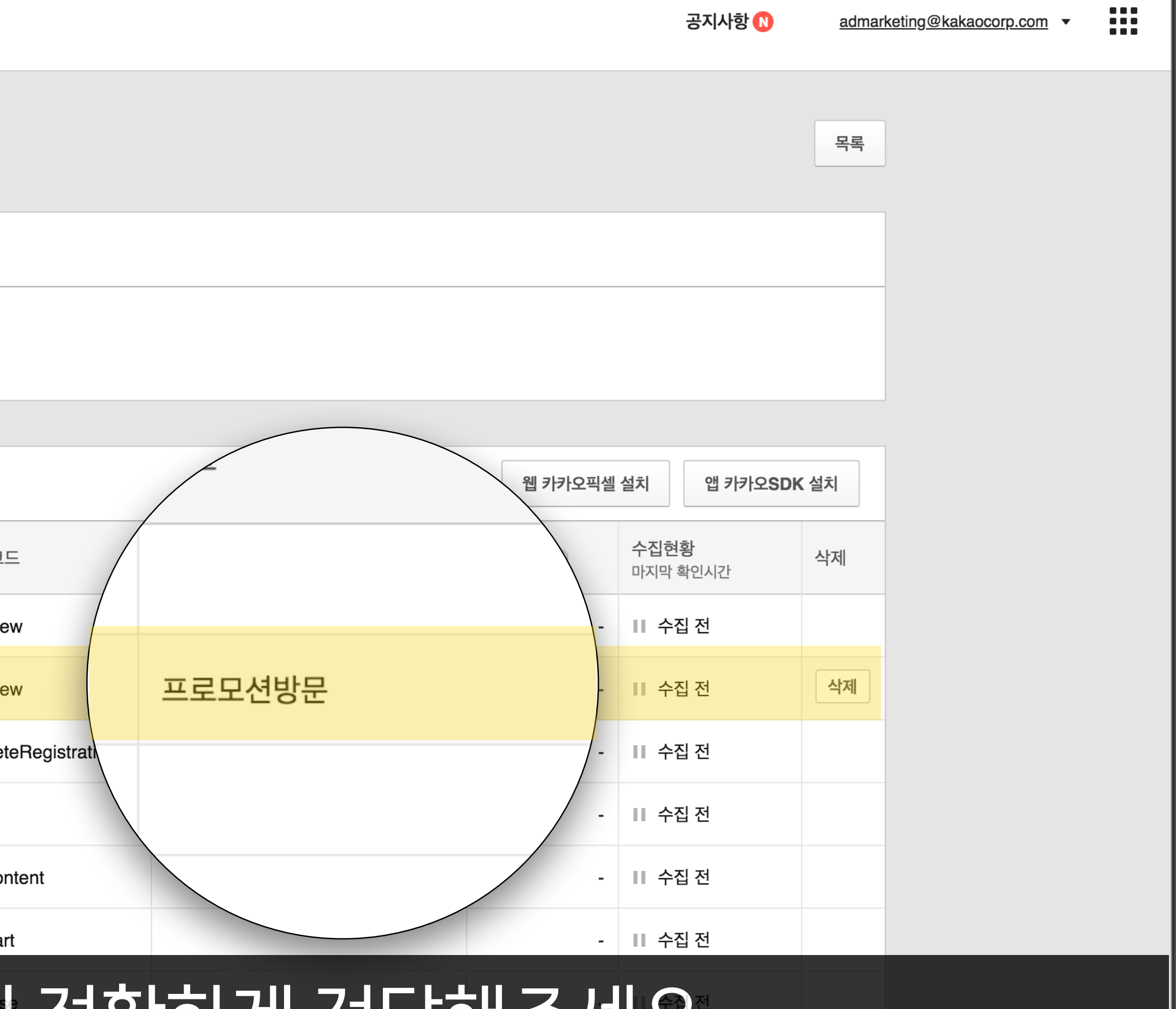

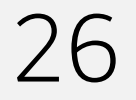

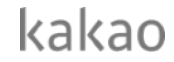

### 스크립트 발급과 설치

#### kakao**moment**

내 픽셀 & SDK 상세

<script type="text/javascript" charset="UTF-8"</pre> src="//t1.daumcdn.net/adfit/static/kp.js"></script> <script type="text/javascript"> kakaoPixel('2003020697478280635').pageView('프로모션방문'); </script>

|  | 픽셀     | 방문                 | PageVie  |
|--|--------|--------------------|----------|
|  | 픽셀     | └ 방문(프로모션페이지 방문고객) | PageVie  |
|  | 픽셀+SDK | 가입완료               | Complete |
|  | 픽셀+SDK | 검색                 | Search   |
|  | 픽셀+SDK | 콘텐츠/상품 조회          | ViewCor  |
|  | 픽셀+SDK | 플랫폼에서 추가한          | viewGar  |
|  | 픽셀+SDK | 그 자하히 이치해요         |          |
|  | SDK    |                    | AppLaur  |
|  |        |                    | –        |

# 해당 로그가 반영됩니다.

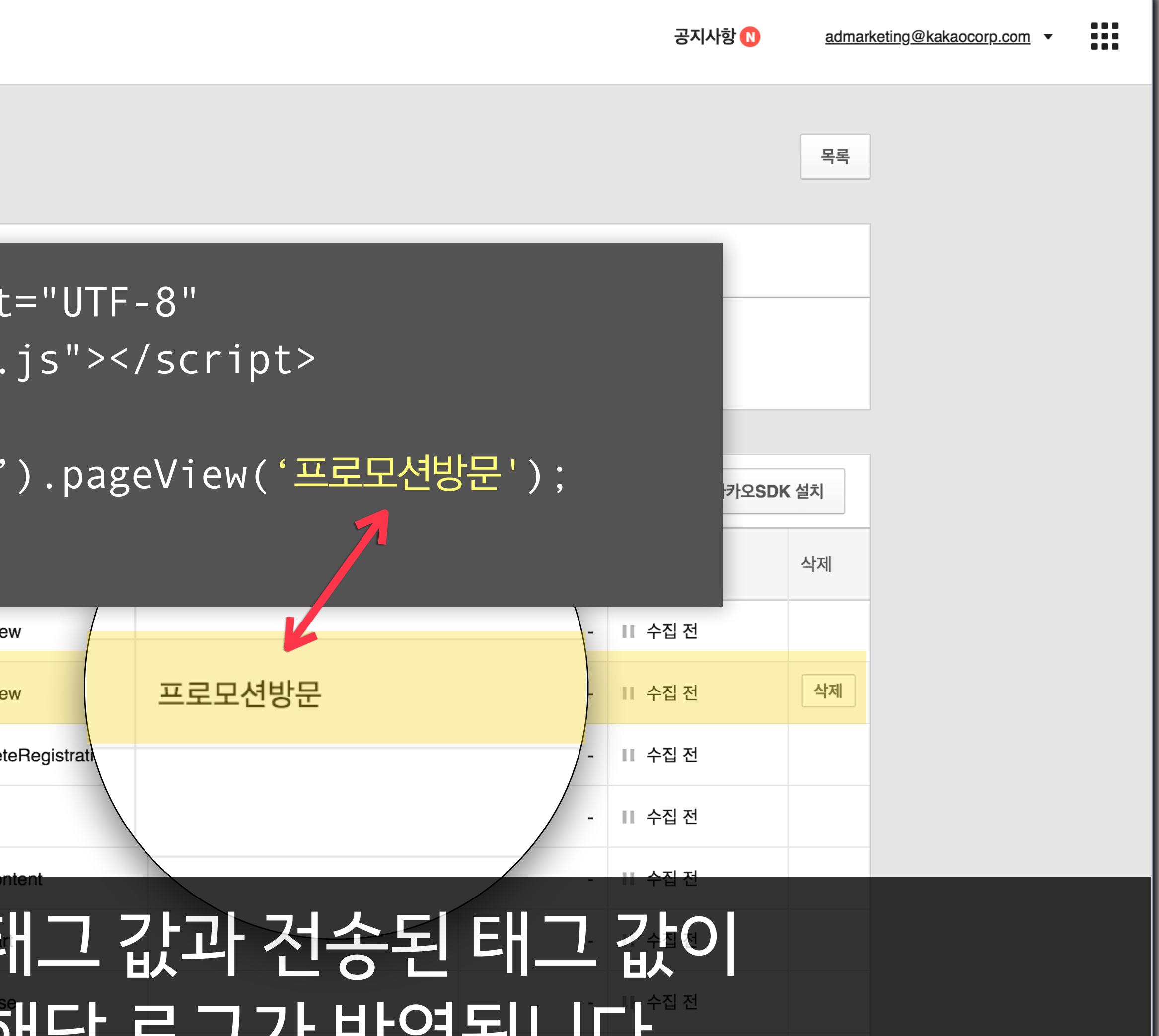

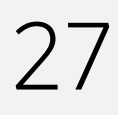

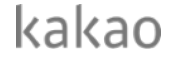

### 스크립트 발급과 설치

### <head>

<script type="text/javascript" charset="UTF-8" src="//t1.daumcdn.net/adfit/</pre> static/kp.js"></script> <script type="text/javascript"> kakaoPixel('2003020697478280635').pageView(); <u> 스크립트 삽입 영역</u> </script>

#### </head>

 $\bullet \bullet \bullet$ 

### 직접 픽셀을 설치하시는 경우, 각각의 이벤트가 발생하는 페이지의 <head>와 </head> 사이에 스크립트를 삽입하세요.

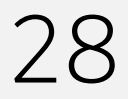

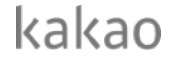

### 수집현황확인

| kakao <b>moment</b> |                            |                        |         |
|---------------------|----------------------------|------------------------|---------|
|                     | 내 픽셀 <b>&amp; SDK</b>      |                        |         |
|                     | 총 픽셀 & SDK 8 + 픽셀 & SDK 만들 | 기 픽셀 & SDK는 최대 30개까지 [ | 간들 수 있습 |
|                     | 픽셀 & SDK                   | 고유코드 (track_id)        | 타겟모수    |
|                     | 카카오픽셀_발급및설치시연              | 8942857048404637189    |         |
|                     | 카카오SDK_발급및설치시연             | 2003020697478280635    |         |
|                     | 카카오SDK_쇼핑몰앱                | 739756868918660207     |         |
|                     | 카카오픽셀_쇼핑몰                  | 4413424076307414915    |         |
|                     | 카카오픽셀_브랜드사이트2              | 6527546252002505064    |         |
|                     | 카카오픽셀_브랜드사이트1              | 5368871809697206214    |         |
|                     |                            |                        |         |

### 설치가 완료되면 내 픽셀&SDK 관리에서 로그 정상 수집 여부를 확인할 수 있습니다.

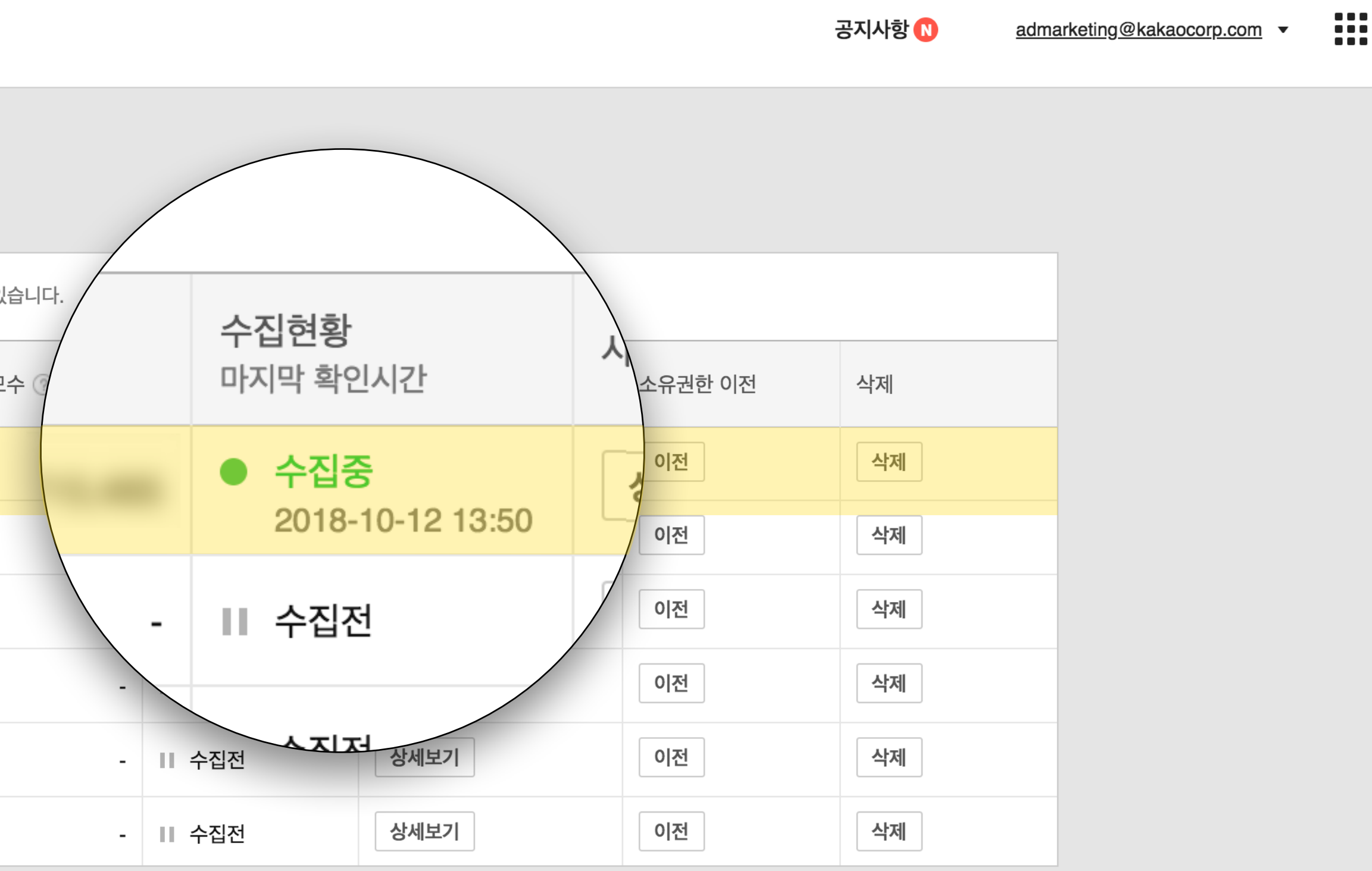

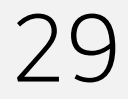

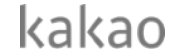

## 픽셀사용 권한 부여

| kakao <b>moment</b>                  |                                   |                     |                   |
|--------------------------------------|-----------------------------------|---------------------|-------------------|
| II 카카오 픽셀&SDK 활용 준비하기                | ▼ 광고 관리 ▼                         | 보고서 ▼ 타겟괸           | 리 ▼ 설정 ▼          |
| + 광고 만들기         Q       캠페인/광고그룹 이름 | <sup> </sup>                      | DK 활용 준비하기          |                   |
| 디스플레이 캠페인 ( <b>3</b> ) +             | 결제 정보                             | 광고계정 정보             | 광고계정 성과 분석        |
| 메시지 캠페인 (1) +                        | 캐시 잔액<br>운                        | <u>더보기</u><br>캐시 충전 | 2,015,000         |
|                                      | <b>카드 결제 예정액</b><br>등록된 카드가 없습니다. | 카드 등록               | 2,010,000         |
|                                      |                                   |                     | 2,005,000         |
|                                      |                                   |                     | 2,000,000<br>10-0 |
|                                      | 디스플레이 캠페인                         | 3 메시지 캠페인           | 1                 |
| 픽섵                                   | 빌 사용 권                            | 한을 부                | .여할 광.            |

김폐인

ONVOFF

04

# 고계정의 대시보드로 진입합니다.

242 🕜

100

전세 월경 🕜

길에신

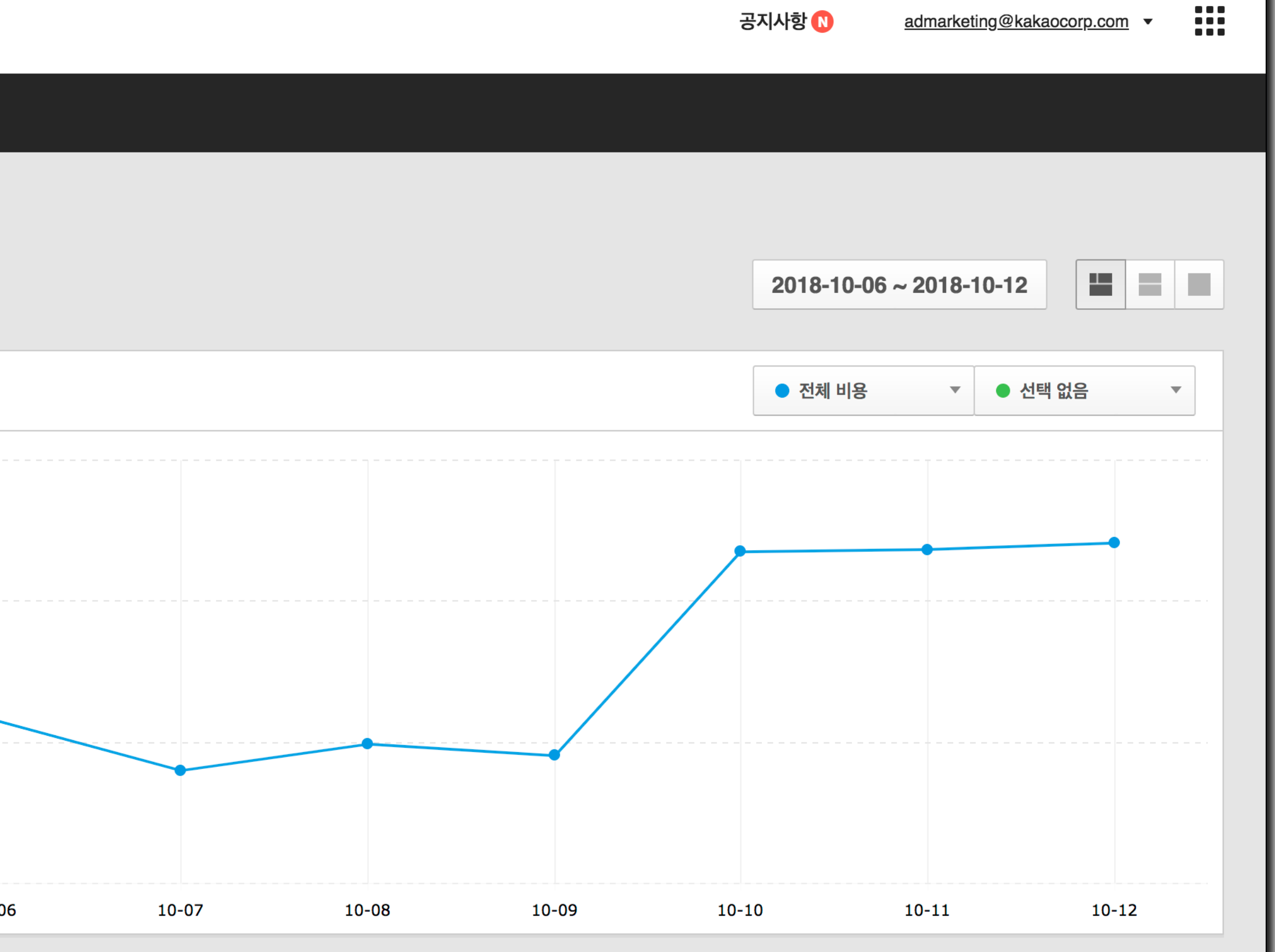

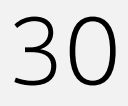

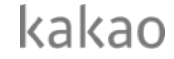

## 픽셀사용 권한 부여

| kakao <b>moment</b>   |                                                                 |                      |
|-----------------------|-----------------------------------------------------------------|----------------------|
| II 카카오 픽셀&SDK 활용 준비하기 | ▼ 광고관리 ▼ 보고서 ▼                                                  | 타겟 관리 ▲ 설정           |
| + 광고 만들기              | <ul> <li> <sup>대시보드</sup><br/><b>카카오 핀섹&amp;SDK</b> </li> </ul> | 광고반응타겟 관리<br>고객파일 관리 |
| CI스플레이 캔페인 (3) ★      | 학원 - 탄용 - 탄용 - 탄용 - 탄용 - 탄용 - 탄용 - 탄용 - 탄                       | 픽셀 & SDK 연동 관리       |
| 메시지 캠페인 (1) +         | 결제 정보 광                                                         | MAT 연동 관리 🥣          |
|                       | 캐시 잔액<br>원 캐시 충전                                                | : 유사타겟 관리            |
|                       | <b>카드 결제 예정액</b><br>등록된 카드가 없습니다. <b>카드 등록</b>                  | 2,010,000            |
|                       |                                                                 | 2,005,000            |
|                       |                                                                 | 2,000,000            |
|                       | 디스플레이 캠페인 3 메시지                                                 | 캠페인 1                |
| 상                     | 단 타겟관리 머                                                        | ㅔ뉴의 픽셀               |

김폐인

ON/OFF

04

## 실&SDK 연동 관리를 클릭하세요. ──

2720

-lo 🕜

TETU

걸에전

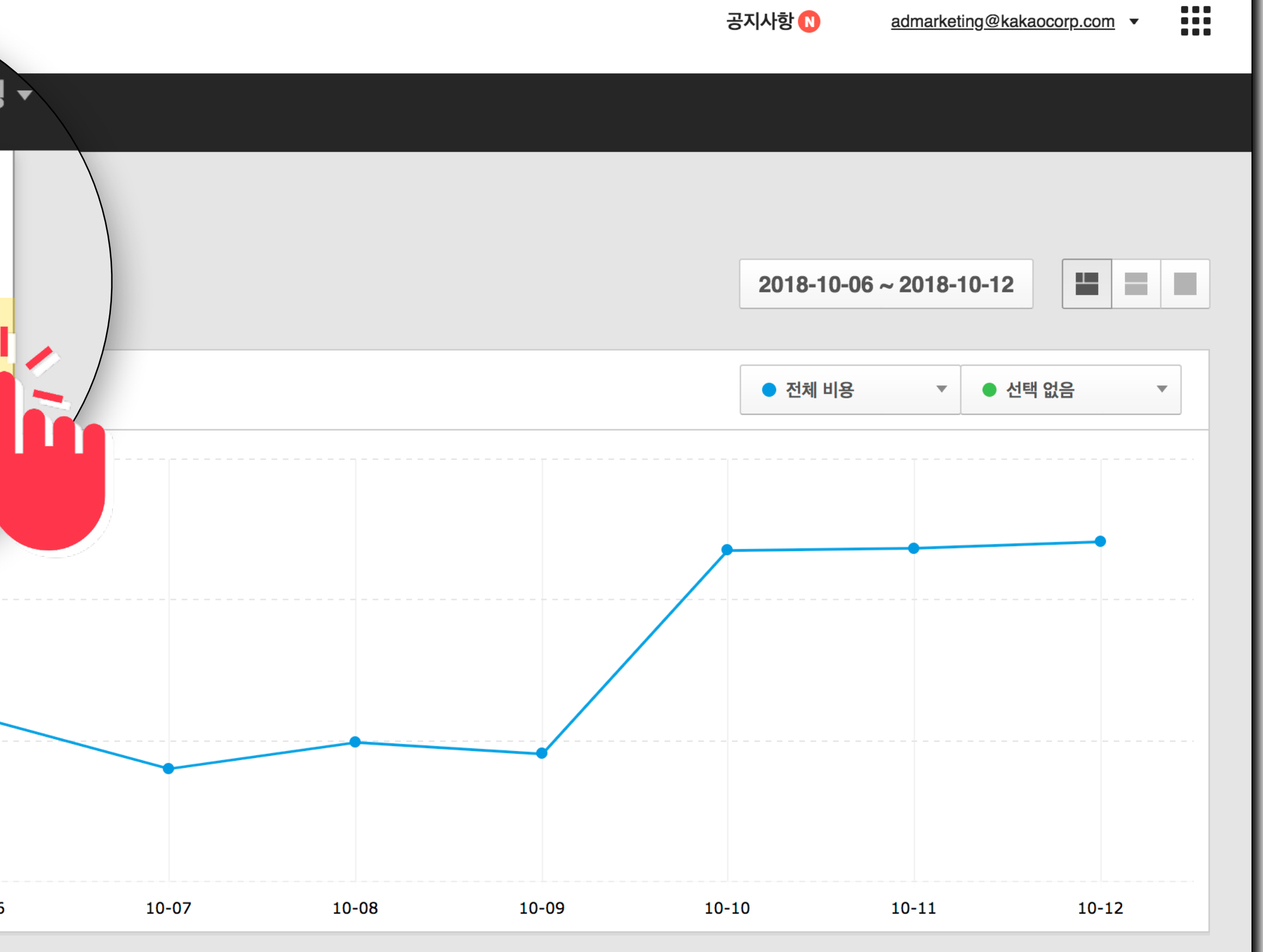

공지사항 N

admarketing@kakaocorp.com -

전제 월경 🕜

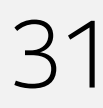

kakao

### 픽셀사용 권한 부여

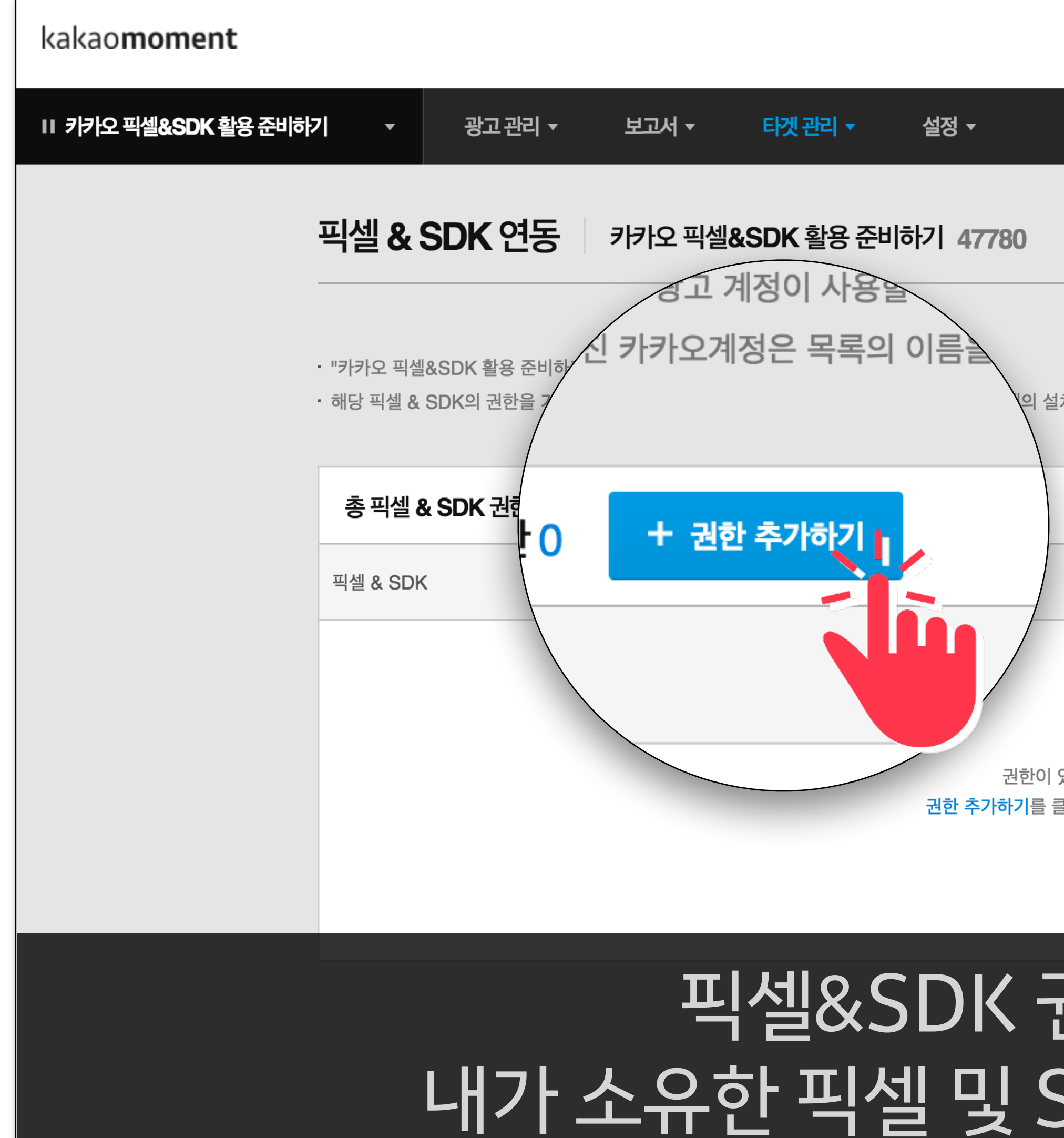

### 픽셀&SDK 권한 추가를 클릭해 내가 소유한 픽셀 및 SDK를 확인할 수 있습니다.

권한이 있는 픽셀 & SDK가 없습니다. 권한 추가하기를 클릭하여 픽셀 & SDK 권한을 추가하세요.

| 설치방법과 수집가능한 이벤트 및 수집현황을 확인하실 수 있습니다.          |
|-----------------------------------------------|
|                                               |
|                                               |
|                                               |
| 타겟모수 ⑦ 수집현황<br>마지막 확인시간 고유코드 (track_id) 권한 삭제 |
|                                               |

공지사항 🔃 <u>admarketing@kakaocorp.com</u> 🔻

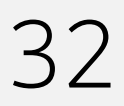

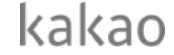

### 픽셀사용 권한 부여

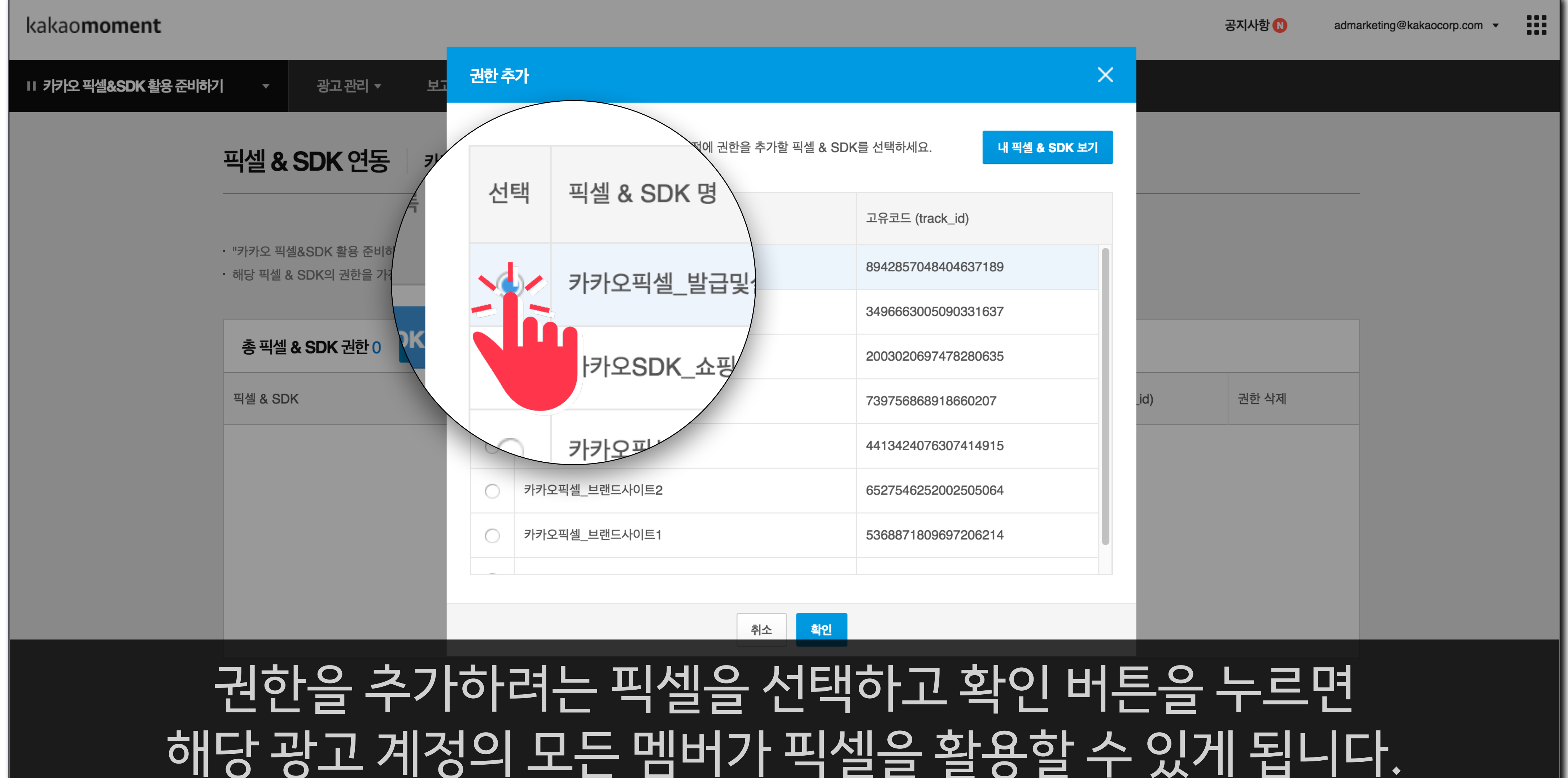

![](_page_32_Picture_4.jpeg)

![](_page_32_Picture_5.jpeg)

### 픽셀사용 권한 부여

| 1 가가오 팩셀&SDK 활용 준비하기       2고권 < 보고 < 타켓관리 · 설정 ·                                                                                                    | 확 관련       정고 관리 · 보고 · 티켓 관리 · 설정 · ·         파일 & SDK 연동       가가오 팩셀&SDK 활용 준비하기 · 라고 저정이 사용할 수 있는 팩셀 & SDK 목록입니다.         · · · · · · · · · · · · · · · · · · ·                                                                                                    | kao <b>moment</b> |                                                 |                                                        |                               |                |                                                   |                     | 공지사항 N | admarketing@kakaocorp.com - | , <b>!!</b> |
|----------------------------------------------------------------------------------------------------|----------------------------------------------------------------------------------------------------|-------------------|-------------------------------------------------|--------------------------------------------------------|-------------------------------|----------------|---------------------------------------------------|---------------------|--------|-----------------------------|-------------|
| ····································                                                                                                    | · · · · · · · · · · · · · · · · · · ·                                                                                                    | 카오 픽셀&SDK 활용 준비려  | 하기 - 광고관리 -                                     | 보고서 - 타겟 관리 -                                          | 설정 🔻                          |                |                                                   |                     |        |                             |             |
| • "커카오 픽셀&SDK 활용 준비하기" 광고 계정이 사용할 수 있는 픽셀 & SDK 목록입니다.         • 해당 픽셀 & SDK의 권한을 가진 카카오계정은 목록의 이름을 클릭하여, 보유한 사이트, 앱 내의 설치방법과 수집가능한 이벤트 및 수집현황을 확인하실 수 있습니다.         총 픽셀 & SDK 권한 1       • 권한 추기하기         · · · · · · · · · · · · · · · · · · · | • "카카오 픽셀&SDK 활용 준비하기" 광고 계정이 사용할 수 있는 픽셀 & SDK 목록입니다.         • 해당 픽셀 & SDK 관한 기진 카카오계정은 목록의 이름을 클릭하여, 보유한 사이트, 앱 내의 설치방법과 수 갑가능한 이번트 및 수 집한함을 확인하실 수 있습니다.         총 픽셀 & SDK 관한 1       + 관한 추가야기         핵심 & SDK 관한 1       + 관한 추가야기         핵심 & SDK       • 관한 추가야기         핵심 & SDK 관한 1       + 관한 추가야기         핵심 & SDK       • 관한 추가야기         핵심 & SDK       • 관한 추가야기         핵심 & SDK       • 관한 수가야기         핵심 & SDK       • 관한 추가야기         · · · · · · · · · · · · · · · · · · · |                   | 픽셀 <b>&amp; SDK</b> 연동                          | 카카오 픽셀 <b>&amp;SDK</b> 활용 준비                           | 하기 47780                      |                |                                                   |                     |        |                             |             |
| 총 픽실 & SDK 권한 1       + 권한 추가하기         픽셀 & SDK       - 권한 추가하기         티켓모수 ③       수집현황<br>마지막 확인시간         가카오픽셀 발급및설치시연       ● 수집중         3942857048404637189       삭제                                                                      | 총 픽셀 & SDK 권한 1       + 권한 추가하기         픽셀 & SDK       타겟모수 ③       수집현황<br>마지막 확인시간       고유코드 (track_id)       권한 삭제         카카오픽셀_발급및설치시연       ·       수집중<br>2018-10-12 17:52       3942857048404637189       색제                                                                                                    |                   | ・ "카카오 픽셀&SDK 활용 준비하기<br>・해당 픽셀 & SDK의 권한을 가진 켜 | " 광고 계정이 사용할 수 있는 픽셀 & SDK<br>가카오계정은 목록의 이름을 클릭하여, 보유형 | 목록입니다.<br>한 사이트, 앱 내의 설치방법과 수 | ╰집가능한 이벤트 및 수접 | 입현황을 확인하실 수 있습                                    | 니다.                 |        |                             |             |
| 픽셀 & SDK       타겟모수 ②       수집현황<br>마지막 확인시간       고유코드 (track_id)       권한 삭제         카카오픽셀 발급및설치시연       ● 수집중       3942857048404637189       삭제                                                                                                | 픽셀 & SDK       타겟모수 ③       수집현황<br>마지막 확인시간       고유코드 (track_id)       권한 삭제         카카오픽셀_발급및설치시연         - 수집중<br>2018-10-12 17:52       3942857048404637189       삭제                                                                                                    |                   | 총 픽셀 <b>&amp; SDK</b> 권한 1                      | + 권한 추가하기                                              |                               |                |                                                   |                     |        |                             |             |
| 카카오픽셀 발급및설치시연 식제                                                                                                    | 카카오픽셀_발급및설치시연       ● 수집중<br>2018-10-12 17:52       3942857048404637189       삭제                                                                                                    |                   | 픽셀 & SDK                                        |                                                        |                               | 타겟모수 🕐         | <b>수집현황</b><br>마지막 확인시간                           | 고유코드 (track_id)     | 권한 삭제  |                             |             |
| 2018-10-12 17:52                                                                                                    |                                                                                                    |                   | 카카오픽셀_발급및설치시연                                   |                                                        |                               | 715,485        | <ul> <li>수집중</li> <li>2018-10-12 17:52</li> </ul> | 3942857048404637189 | 삭제     |                             |             |
|                                                                                                    |                                                                                                    |                   |                                                 |                                                        |                               |                |                                                   |                     |        |                             |             |
|                                                                                                    |                                                                                                    |                   |                                                 |                                                        |                               |                |                                                   |                     |        |                             |             |
|                                                                                                    |                                                                                                    |                   |                                                 |                                                        |                               |                |                                                   |                     |        |                             |             |
|                                                                                                    |                                                                                                    |                   |                                                 |                                                        |                               |                |                                                   |                     |        |                             |             |

![](_page_33_Picture_3.jpeg)

![](_page_33_Picture_4.jpeg)

![](_page_34_Picture_0.jpeg)

![](_page_35_Figure_0.jpeg)

# 전환리포트확인하기 ·간접 전환리포트를 확인할 수 있습니다.

03 카카오픽셀 활용하기

![](_page_35_Figure_6.jpeg)

![](_page_35_Picture_7.jpeg)

![](_page_35_Picture_8.jpeg)

#### **전환 리포트 확인하기** 캠페인에 픽셀을 연동하여 광고관리>대시보드와 보고서>맞춤 보고서에서 표준 이벤트의 직 ·간접 전환리포트를 확인할 수 있습니다.

kakao**moment** 

| Ⅱ 카카오 픽셀&SDK 활용 준비하기 🔹 🔻 | 광고 관리 ▼      | 보고서 🔻      | 타겟 관리 ▼              | 설정 ▼        |
|--------------------------|--------------|------------|----------------------|-------------|
| 맞춤보                      | 고서 만들기       | 카카오 픽셀     | <b>&amp;SDK</b> 활용 준 | 비하기 47780   |
| 광고그                      | 1룹 ▼         |            |                      |             |
|                          | 기간           |            | <u>가이와르(직</u> 접)     | 장바구니 보기(직접) |
| 」방문늘                     | 2018-10-06 ~ | 2018-10-17 | 가입완료                 | 장비          |
|                          | 2018-10-06 ~ | 2018-10-   | (직접)                 | 上<br>(ス     |
|                          | 2018-10-07 ~ | 2018-10-07 |                      |             |
|                          | 2018-10-08 ~ | 2018-10-08 |                      | 장비          |
|                          | 2018-10-09 ~ | 2018-10-(  | 가입완료<br>(가저)         | ے<br>ب      |
|                          | 2018-10-10 ~ | 2018-10-1  |                      | (?          |
|                          | 2018-10-11 ~ | 2018-10-11 |                      |             |

![](_page_36_Figure_4.jpeg)

공지사항 🔃

admarketing@kakaocorp.com -

![](_page_36_Picture_7.jpeg)

kakao

### **맞춤타겟 설정하기** 사용자의 온라인 경험을 기반으로 리마케팅 광고를 집행할 수 있습니다.

kakao**moment** 

| Ⅱ 키카오 픽셀&SDK 활용 준비하기 🔹 🔻 | 광고 관리 ▼ 보고서 ▼           | 타겟 관리 ▼ 설정 ▼       |  |  |  |  |  |
|--------------------------|-------------------------|--------------------|--|--|--|--|--|
| 광고그룹 수정                  |                         |                    |  |  |  |  |  |
| 오디언스 설정                  |                         |                    |  |  |  |  |  |
| 맞춤타겟 👫 + 가져오기            |                         |                    |  |  |  |  |  |
|                          | 모먼트 <sup>Beta</sup> (?) | 광고반응타겟 가져오기        |  |  |  |  |  |
|                          | 현재 위치 Beta 💿 🗸          | 픽셀 & SDK 타겟 가져오기   |  |  |  |  |  |
|                          |                         | 카카오 사용자 가져오기       |  |  |  |  |  |
|                          | 데모그래픽                   | 고객파일 가져오기          |  |  |  |  |  |
|                          | 성별 💿                    | MAT 타겟 가져오기        |  |  |  |  |  |
|                          | 나이 ③                    | 유사타겟 가져오기          |  |  |  |  |  |
|                          |                         |                    |  |  |  |  |  |
|                          | 지역 ③                    | ⊙ 전국 ○ 국내(전국) + 해외 |  |  |  |  |  |

공지사항 🔃

admarketing@kakaocorp.com •

![](_page_37_Picture_7.jpeg)

![](_page_37_Picture_8.jpeg)

### **맞춤타겟 설정하기** 사용자의 온라인 경험을 기반으로 리마케팅 광고를 집행할 수 있습니다.

| kakao <b>moment</b>       |                       |                                   |  |  |
|---------------------------|-----------------------|-----------------------------------|--|--|
| ⅠⅠ 카카오 픽셀&SDK 활용 준비하기 🔹 🔻 | 광고 관리 ▼ 보고서 ▼ 타?      | 픽셀 & SDK 타겟 가져오기                  |  |  |
| 광고그룹 수정                   |                       | 픽셀 & SDK 연동은 타겟 관리 > <sup>-</sup> |  |  |
|                           |                       | 픽셀 & SDK (고유코드)                   |  |  |
|                           |                       | 카카오픽셀_발급및설치시연 (894                |  |  |
|                           | 오디언스 설정               | 타겟 대상 이벤트 목록 10                   |  |  |
|                           | 맞춤타겟 (주전) + 가져오기      | 이벤트                               |  |  |
|                           |                       | ) 방문                              |  |  |
|                           | 모먼트 <sup>Beta</sup> ⑦ | ● └ 방문(프로모션페이지 방                  |  |  |
|                           | 현재 위치 Beta 💿 🗸        | ● 가입완료                            |  |  |
|                           | 데모그래픽                 | ○ 검색                              |  |  |
|                           | 성별 ⑦                  | 🔵 콘텐츠/상품 조회                       |  |  |
|                           |                       | 🔵 장바구니 보기                         |  |  |
|                           | 나이 ③                  |                                   |  |  |
|                           | 지역 💿 💿                |                                   |  |  |

![](_page_38_Figure_3.jpeg)

![](_page_38_Picture_4.jpeg)

![](_page_38_Picture_5.jpeg)

### **맞춤타겟 설정하기** 사용자의 온라인 경험을 기반으로 리마케팅 광고를 집행할 수 있습니다.

kakao**moment** 

| Ⅱ 카카오 픽셀&SDK 활용 준비하기 🔹 🔻                           | 광고 관리 ▼ | 보고서 🔻               | 타겟 관리 ▼ | 설정 ▼ |  |  |
|----------------------------------------------------|---------|---------------------|---------|------|--|--|
|                                                    | 광고그튵    | 릅 <i>수</i> 정        |         |      |  |  |
| 오디언스 설정                                            |         |                     |         |      |  |  |
|                                                    | 맞춤타것    | <mark>추천</mark> + 기 | 져오기     |      |  |  |
| 직설 & SDK 타겟<br>카카오픽셀_ 발급및설치시연                      |         |                     |         |      |  |  |
|                                                    |         |                     |         |      |  |  |
| 모먼트 <sup>8eta</sup> ⑦<br>현재 위치 <sup>8eta</sup> ⑦ ✓ |         |                     |         |      |  |  |
|                                                    |         |                     |         |      |  |  |
|                                                    | 성별 꼙    |                     | 전체 남성   | 여성   |  |  |
|                                                    |         |                     |         |      |  |  |

공지사항 🚺

admarketing@kakaocorp.com -

![](_page_39_Figure_6.jpeg)

![](_page_39_Picture_7.jpeg)

![](_page_39_Picture_8.jpeg)

### **맞춤타겟 설정하기** 사용자의 온라인 경험을 기반으로 리마케팅 광고를 집행할 수 있습니다.

![](_page_40_Figure_1.jpeg)

03 카카오픽셀 활용하기

![](_page_40_Figure_3.jpeg)

![](_page_40_Picture_4.jpeg)

### **맟춤타겟 설정하기** 사용자의 온라인 경험을 기반으로 리마케팅 광고를 집행할 수 있습니다.

![](_page_41_Picture_1.jpeg)

03 카카오픽셀 활용하기

![](_page_41_Picture_3.jpeg)

![](_page_41_Picture_4.jpeg)

![](_page_41_Picture_5.jpeg)

![](_page_42_Figure_0.jpeg)

카카오 계정으로 트랙 아이디 생성

#### 카카오픽셀 준비하기

### Summary

03 카카오픽셀 활용하기

카카오픽셀 발급

![](_page_42_Picture_7.jpeg)

광고계정에 사용 권한 부여

![](_page_42_Picture_9.jpeg)

![](_page_42_Picture_10.jpeg)

# 카카오광고의 <mark>플러스친구</mark>가 되어주세요! 카카오광고 소식과 자료를 카카오톡 채팅방에서 받아보실 수 있습니다.

![](_page_43_Picture_1.jpeg)

생활의 모든 순간, 마케팅이 되다. 카카오광고의 다양한 소식을 전해드립니다.

**\*** 

#### 카카오광고 🐡

친구 4,648 명

0

![](_page_43_Figure_8.jpeg)

![](_page_43_Picture_9.jpeg)

![](_page_44_Picture_0.jpeg)

![](_page_44_Picture_1.jpeg)

![](_page_44_Picture_2.jpeg)